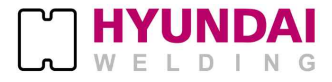

# Hi400i(D)

본 제품을 바르고 안전하게 사용하기 위하여 사용, 점검, 수리 전에 반드시 본 설명서를 읽고 충분히 사용법을 숙지하시기 바랍니다.

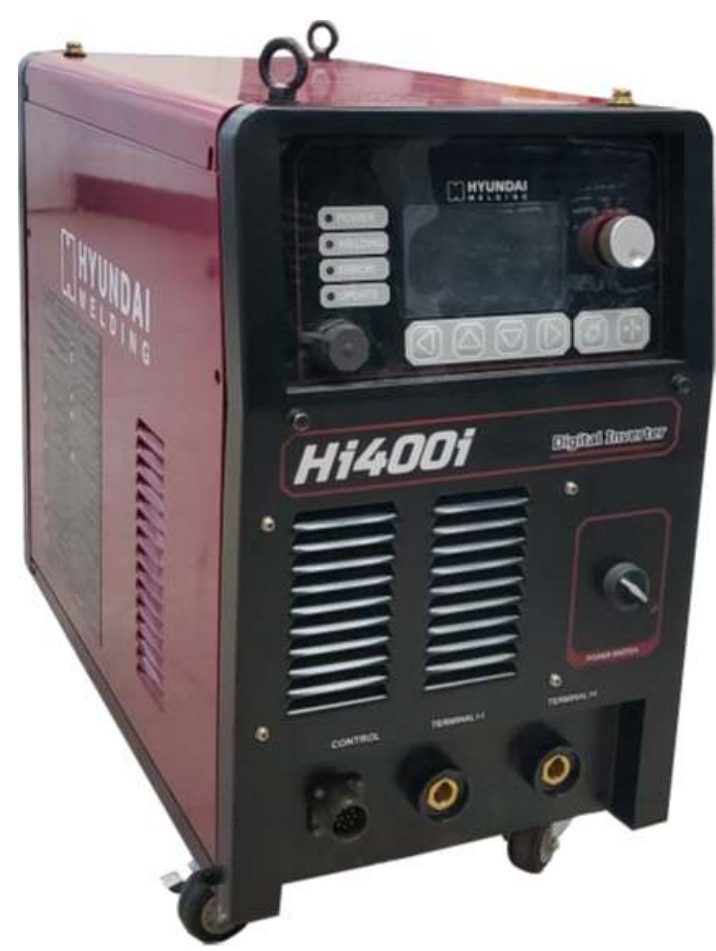

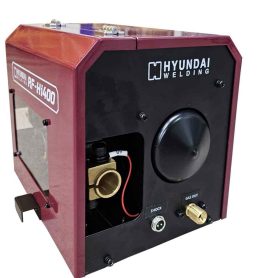

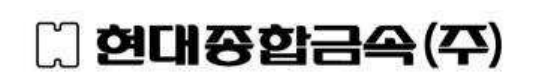

본 사 : 서울시 강남구 삼성동 157-37 (일송빌딩 15층) TEL : (02) 6230-6041 FAX: (02) 598-8467 포항2공장 : 경상북도 포항시 북구 흥해읍 영일만산단로 88번길 99 TEL: (054) 260 0630 FAX: (054) 260 0599 목 차

| 구 분                                                                                                    | Page                                               |
|----------------------------------------------------------------------------------------------------|----------------------------------------------------|
| 1. 안전에 관한 주의사항                                                                                                    | 2                                                  |
| 2. 취급 시 주의 사항                                                                                                    | 8                                                  |
| 3. 제품의 구성                                                                                                    | 11                                                 |
| 4. 제품의 정격 및 설치                                                                                                    | 12                                                 |
| 5. 제품의 조작 및 기능<br>1. Display Panel 구성 및 기능<br>2. 화면 구성 기능 및 설정 방법<br>3. 로봇 파라미터(설정 전류, 전압)의 설정                                                                                                    | 17<br>19<br>21<br>34                               |
| <ul> <li>6. 제품의 유지보수 <ol> <li>전기 접속도 - Hi400i 220V I/0 Interface</li> <li>전기 접속도 - Hi400i 220V Serial Interface</li> <li>Hi-COMM IO Interface(PCB6) 세부 전기 접속도</li> <li>Hi-COMM Serial Interface(PCB6) 세부 전기 접속도</li> <li>Hi400iD DeviceNet Interface(MC2, MC3) 세부 전기 접속도</li> <li>부품 리스트 - Hi400i 용접전원</li> <li>사용 시간/횟수에 따른 부품의 보수 주기</li> <li>외형도 - Hi400i</li> </ol> </li> </ul> | 35<br>35<br>37<br>39<br>40<br>41<br>42<br>44<br>44 |
| <ul> <li>7. 송급장치</li> <li>1. 사양</li> <li>2. 설치</li> <li>3. 부품 리스트 - RF-Hi400 송급장치</li> <li>4. 사용 시간/횟수에 따른 부품의 보수 주기</li> <li>5. 외형도 - RF-Hi400</li> </ul>                                                                                                    | 45<br>45<br>46<br>47<br>48                         |
| 8. 고장 진단 및 점검<br>1. 정기적 유지 관리<br>2. 에러 코드에 따른 점검<br>3. 제품 펌웨어 업데이트                                                                                                    | 49<br>49<br>50<br>56                               |

▶ 제품 사용 전에 반드시 "안전에 관한 주의사항"을 읽고, 숙지하신 후에 사용하시기 바랍니다.

▶ 안전에 관한 주의사항은 제품을 사용할 때 사용자의 안전에 관한 중요한 내용을 기재하고 있으므로 반드시 지켜주시기 바랍니다.

▶ 본 설명서에서는 부적절한 제품의 사용으로 인해 발생할 수 있는 상황에 대하여 위험 정도를 다음의 3가지 등급으로 분류하고 있습니다.

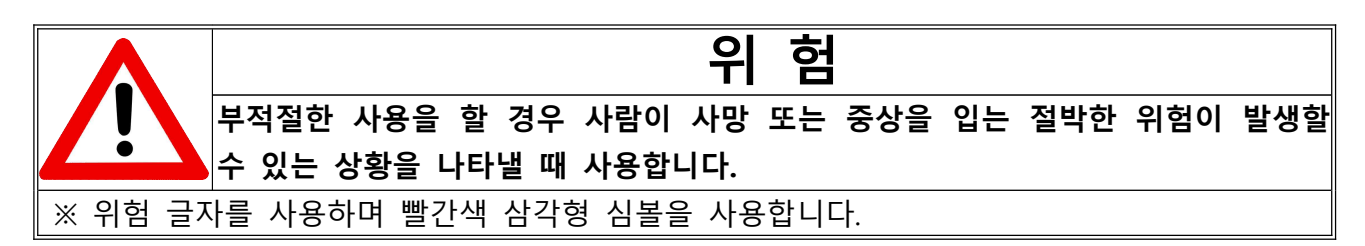

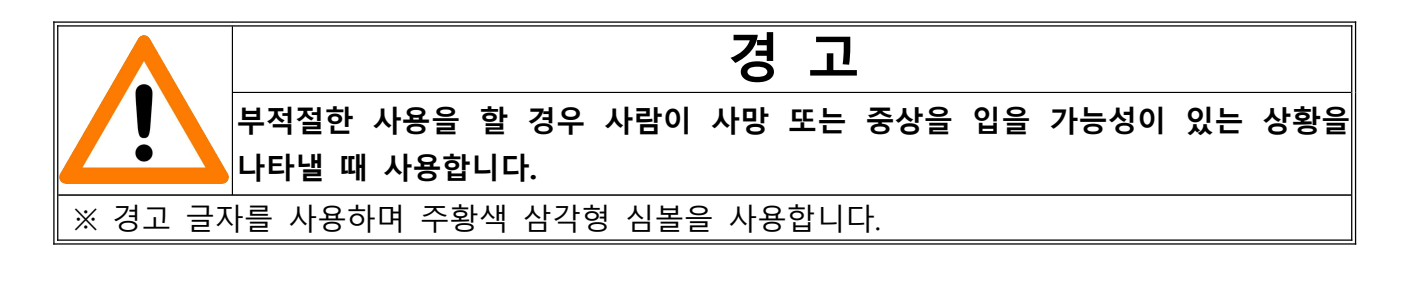

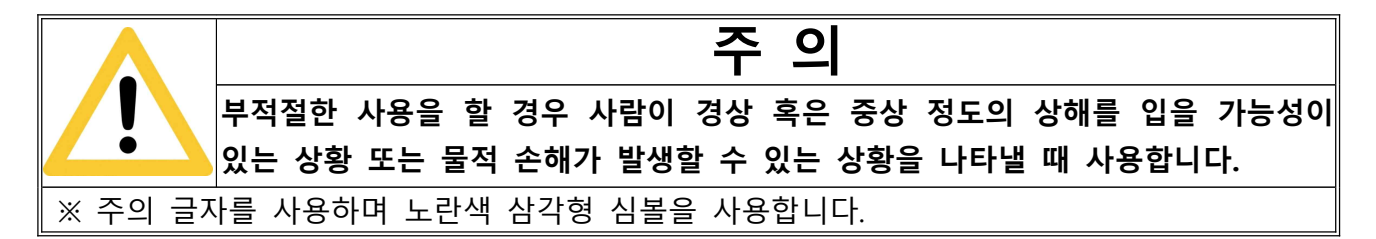

※ 위의 표에 기술 된 상해의 정도 중 중상은 실명, 화상(고온 또는 저온), 골절 및 병원 치료 후에도 발생할 수 있는 단/장기간의 후유증 및 중독 현상 등을 의미합니다.

※ 본 장비의 설치, 작동, 유지, 보수는 안전을 위하여, 반드시 유자격자 또는 용접기를 잘 이해한 사람이 행하여 주십시오.

※ 기기 작동 중에는 모든 사람이 다음 사항을 지켜야 하며, 특히 어린이나, 노약자 등 판단 능력이 부족한 사람은 접근하지 마십시오.

※ 반드시 안전이 보장된 상태에서 제품을 사용하시기 바랍니다.

| 위 험                                                                                                    | 전기적 충격(감전)으로 사망할 수 있습니다.                                                                                                    |
|----------------------------------------------------------------------------------------------------|----------------------------------------------------------------------------------------------------|
| <ul> <li>통전 부위에 접촉하다</li> <li>용접기의 출력이 발생</li> <li>용접기 전원이 켜져 접촉하지 마십시오.</li> <li>반자동 혹은 자동 용 금속 부위는 통전 상대</li> <li>올바르지 않은 설치</li> <li>1) 통전 부위에 접촉하</li> <li>2) 용접전원의 케이스, 법규에 따라 접지공사</li> <li>3) 설치 및 보수점검은 경과 후에 작업을 실패하여 작업을 실패하여 작업을 실패하여 작업을 실패하여 작업을 실패하여 작업을 실패하여 작업을 실패하여 자용할 수 없습니다.</li> <li>5) 전선의 접속 부는 확</li> <li>6) 입력 케이블 및 출락 케이블의 절연 파괴로</li> <li>7) 케이블을 신체에 검</li> <li>8) 정상적으로 작동중에 사용하지 마십시오.</li> <li>9) 용접 시 안전복, 안 착용하십시오.</li> <li>10) 습기가 없고 구멍에 가 하여 가 하여 가 하여 가 하여 가 하여 가 하여 가 하여 가 하</li></ul> | 면, 치명적인 충격 또는 심각한 화상의 원인이 될 수 있습니다.<br>생하였을 때, 전극과 모재는 통전 되어 있으니 주의 하십시오.<br>있을 때, 입력 전원 및 용접기 내부 회로는 통전 중이니<br>·접을 할 때, 와이어, 와이어 릴, 승급 롤러, 하우징 그리고 모든<br>태이므로 접촉 시 감전 될 수 있습니다.<br>또는 부적당한 접지는 위험하니 주의하십시오.<br>·지 마십시오.<br>모재와 전기적으로 접속된 치구 등에는 전기공사 유자격자가<br>남를 행하여 주십시오.<br>· 반드시 배전반 개폐기의 입력 측 전원을 끊고 최소한 5분 이상<br>시하십시오. 내부 콘텐서에 충전되어 있는 전압이 남아 있을 수<br>이 모두 방전된 것을 확인 한 후 작업을 진행하십시오.<br>· 량으로 사용하고, 정격 규격보다 작거나 피복이 손상된 전선은<br>확실히 체결하고 절연처리를 한 후 사용하십시오.<br>· 감전되면 사망할 수 있습니다.<br>·거나, 기대지 마십시오.<br>인 장비만 사용하고 수리중이거나 이상 동작하는 장비는<br>전화, 안전모, 보안경, 마스크, 장갑 등 보호 장구를 |
| 12) 용접기 Case를 개                                                                                                    | " [6월 데는 또는 8시키 만원을 지원하여 두급지도.<br>방한 채로 용접하지 마십시오.                                                                                                    |

| 위 험                                                                                                    | 용접은 화재 및 폭발의 원인이 될 수 있습니다.                                                                                                    |
|----------------------------------------------------------------------------------------------------|----------------------------------------------------------------------------------------------------|
| <ul> <li>용접 시 발생하는 스</li> <li>용접 직후의 뜨거운</li> <li>파이프, 드럼, 탱크 등 있습니다.</li> <li>가솔린 등 가연성 물</li> <li>전선의 불완전 접속 발열로 화재를 일으킬</li> <li>1) 비산하는 스패터가 주십시오. 만약 가연성 물질을 덮어 주시기 바</li> <li>2) 가연성 가스의 근처</li> <li>3) 용접 직후 뜨거운 도</li> <li>4) 용접작업장 근처에는</li> <li>5) 내부에 가스가 들어 주십시오.</li> <li>6) 내화, 내연성을 갖춘</li> <li>7) 전선의 접속부는 확</li> <li>8) 천정, 바닥, 벽 등의 주십시오.</li> </ul> | 패터는 화재나 폭팔의 원인이 될 수도 있습니다.<br>모재는 화재 또는 화상의 원인이 됩니다.<br>등 밀폐된 용기 위에서 용접을 하면 폭발의 원인이 될 수<br>질이 든 용기에 용접을 하면 폭발을 일으킬 수 있습니다.<br>등 전류 통로에 불완전한 접촉부가 있으면 통전으로 인한<br>수 있습니다.<br>가연성 물질에 닿지 않도록 작업 전에 주변을 정리하여<br>물질을 정리할 수 없는 경우에는 불연성 보호막으로 가연성<br>랍니다.<br>에서는 용접을 하지 마십시오.<br>2재가 가연성 물질에 접근하지 않게 주의하십시오.<br>= 소화기를 비치하여 만일의 사태에 대비하십시오.<br>있는 파이프, 드럼, 탱크 등의 밀폐된 용기는 용접을 삼가 하여<br>· 작업복(상, 하의), 장갑, 작업화, 보안면, 모자를 착용하십시오.<br>실히 체결하고 절연처리 하여 주십시오.비하여 주십시오.<br>용접에서는 숨어있는 이면의 가연성 물질을 제거하여 |

| !   | 경 고                                                                                                    | 용접 흄과 가스는 인체에 유해하며, 가스의 축적으로 인체에<br>치명적 손상 및 사망 할 수 있습니다.                                                                                                    |
|-----|----------------------------------------------------------------------------------------------------|----------------------------------------------------------------------------------------------------|
| က်ည | • 용접 중에는 흄과 가<br>장해를 입거나, 사망할                                                                                                    | 스가 발생합니다. 흄과 가스에 노출되면 치명적인 호흡곤란 및<br>수 있습니다.                                                                                                    |
|     | <ol> <li>1) 사용하지 않는 가스</li> <li>2) 밀폐된 공간에서는 한<br/>또한 인근에 작업 관리<br/>사망할 수 있습니다.</li> <li>3) 흄이 없는 방향으로</li> <li>4) 내부 작업 시는, 환7<br/>조치 한 후, 작업하십/</li> <li>5) 만약 환기구가 부족함</li> </ol> | 밸브를 차단하십시오.<br>항상 환기를 하고 산소공급장치, 마스크 등을 착용하십시오.<br>자가 상주하여 관찰하십시오. 용접 흄과 가스로 인해<br>미리를 향하고, 최대한 흄을 마시지 마십시오.<br>니구 및 통풍구를 설치하여, 흄과 가스가 배출이 잘 되도록<br>시오.<br>하다면 집진기 및 보조 환기장치를 설치하십시오. |

| 경 고                                                                                                    | 전기 자기장은 작업자의 신체에 장해를 입힐 수 있습니다.                                                                                                    |
|----------------------------------------------------------------------------------------------------|----------------------------------------------------------------------------------------------------|
| <ul> <li>전기 자기장은 심장</li> <li>1) 작업자는 자기장으로</li> <li>2) 심장 박동기 착용자</li> <li>3) 심장 박동기 착용자</li> <li>상의 하십시오.</li> <li>4) 담당 의사가 지시한</li> </ul> | 박동기에 영향을 줄 수 있습니다.<br>로부터 떨어져서 작업하십시오.<br>는 용접전원 및 용접부에 근접하지 마십시오.<br>가 아크, 가우징, 저항 용접기 근처에 갈 때에는 담당의사와<br>절차 및 방법이 있을 때만 접근, 용접작업이 가능합니다. |

| <u>!</u> | 경                                                                                                    | 고                                                                               | 가스통이                                                                           | 폭팔하면                                                                 | 심한 인명                                                                       | , 재산 :                                                          | 피해를 입을                                                      | 을 수 있습니다.                                              |
|----------|----------------------------------------------------------------------------------------------------|---------------------------------------------------------------------------------|--------------------------------------------------------------------------------|----------------------------------------------------------------------|-----------------------------------------------------------------------------|-----------------------------------------------------------------|-------------------------------------------------------------|--------------------------------------------------------|
|          | • 가스 통은<br>있으니 주의려                                                                                                    | 고압의 기<br>하여 사용 <sup>;</sup>                                                     | ├스를 함유혀<br>하십시오.                                                               | 하고 있습                                                                | 니다. 손상                                                                      | 을 입으                                                            | 면 폭발 할                                                      | 는 수                                                    |
|          | <ol> <li>1) 가스통을</li> <li>2) 가스통을</li> <li>밴드로 고정</li> <li>3) 가스통을</li> <li>4) 가스통에</li> <li>5) 쉴드 가스</li> <li>6) 가스통의</li> <li>7) 가스 레귤</li> <li>레귤레이터는</li> </ol> | 아크, 스피<br>설치 할 [<br>하십시오<br>용접하거니<br>토치를 걸<br>를 올바르<br>벨브를 열<br>레이터를<br>· 반드시 5 | 배터, 스파크,<br>대는 똑바로<br>나 가스통 위<br>언두거나 전<br>게 사용하리<br>내는 토출<br>사용 할 때<br>히터용 전원 | , 화염, 기<br>세우고<br>역에서 절<br>현극이 가<br>현면 가스<br>구에서 일<br>는 반드시<br>을 연결하 | 계적 충격<br>떨어지거나<br>대 용접 및<br>스통에 접력<br>에 맞는 유<br>별굴을 멀리<br>니 전용 레클<br>하고 사용히 | , 과열 등<br>넘어지<br>절단을<br>촉되지 않<br>량계, 호<br>하십시오<br>날레이터<br>나십시오. | 등으로부터<br>지 않도록<br>하지 마습<br>않도록 하습<br>조스 등을 /<br>오.<br>를 사용하 | 보호 하십시오<br>줄 또는<br>십시오.<br>십시오.<br>사용하십시오.<br>시고, CO2용 |

| 주 의                                                                                                    | 아크 광으로 눈과 피부에 심각한 화상을 입을 수 있습니다.                                                                                                    |
|----------------------------------------------------------------------------------------------------|----------------------------------------------------------------------------------------------------|
| <ol> <li>1) 용접 중 발생하는 C</li> <li>이는 눈과 피부에 손성</li> <li>2) 용접 작업 또는 용접</li> <li>용접헬멧을 착용하여 분</li> <li>3) 용접면, 용접헬멧에</li> <li>4) 용접 작업 주변에는</li> <li>있도록 하시고, 아크광</li> <li>5) 용접, 슬래그 제거,</li> <li>이는 얼굴과 신체에 회</li> <li>6) 스패터와 슬러그로부</li> <li>7) 용접용 가죽장갑, Z</li> <li>화상에 대비하여주십시</li> </ol> | 가크광에서는 자외선과 적외선이 발생하며,<br>'을 줍니다.<br>법을 볼 때에는 적정 차광능력을 가진 용접면, 보안경 및<br>눈과 얼굴을 보호하십시오. (표1 용접전류와 차광도 참조).<br>부착된 보호유리는 승인된 제품을 사용하십시오<br>' 차광막을 설치하여, 아크광으로 부터 주변 사람을 보호할 수<br>을 보지 않도록 주의하십시오.<br>그라인딩 등의 작업 시 스패터와 비산하는 금속을 발생시키며,<br>바상 또는 상처을 줄 수 있습니다.<br>부터 눈을 보호하기 위하여 보호안경을 사용하여 주십시오.<br>!소매의 옷, 다리보호대, 가죽소재 등의 보호구를 사용하여<br>!오. |

표 1. 용접전류와 차광도

|       | Ę         | 응접전류와 차광!  | Ŧ          |            |
|-------|-----------|------------|------------|------------|
| 용접전류  | 100A 이하   | 100 - 200A | 300 - 500A | 500A 이상    |
| 차 광 도 | NO. 9, 10 | NO. 11, 12 | NO. 13, 14 | NO. 15, 16 |

| !   | 주 의                                      | 용접 후 뜨거운 부분은 심한 화상을 입힐 수 있습니다.                    |
|-----|------------------------------------------|---------------------------------------------------|
|     | 1) 용접 직 후 모재나<br>만지십시오.<br>2) 비드나 슬래그 등을 | 토치를 만지지 마십시오. 모재나 토치가 충분히 냉각된 후<br>맨손으로 만지지 마십시오. |
| /// | 3) 토치나 용접 건을 지                           | 지속적으로 사용하기 전에 냉각시간을 두십시오.                         |

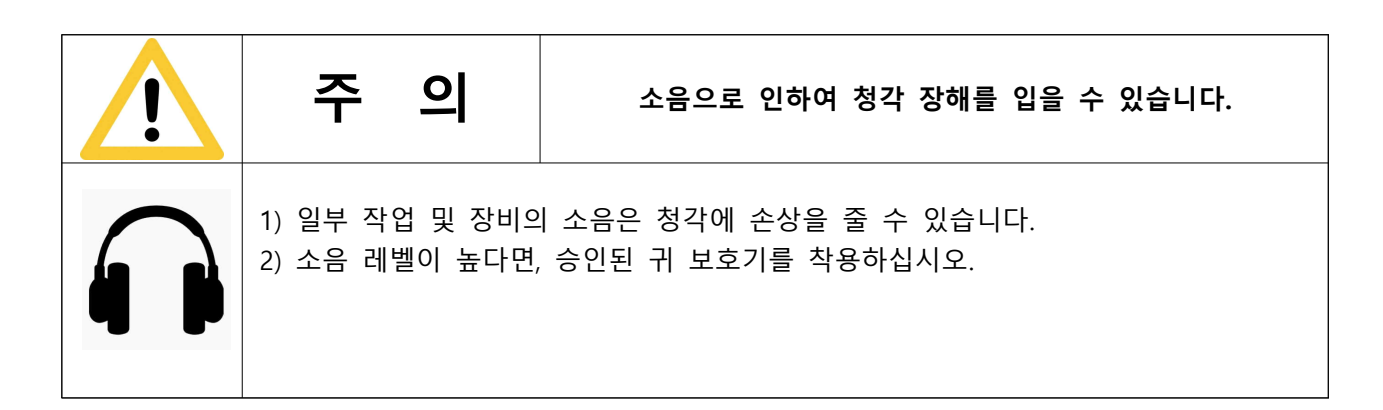

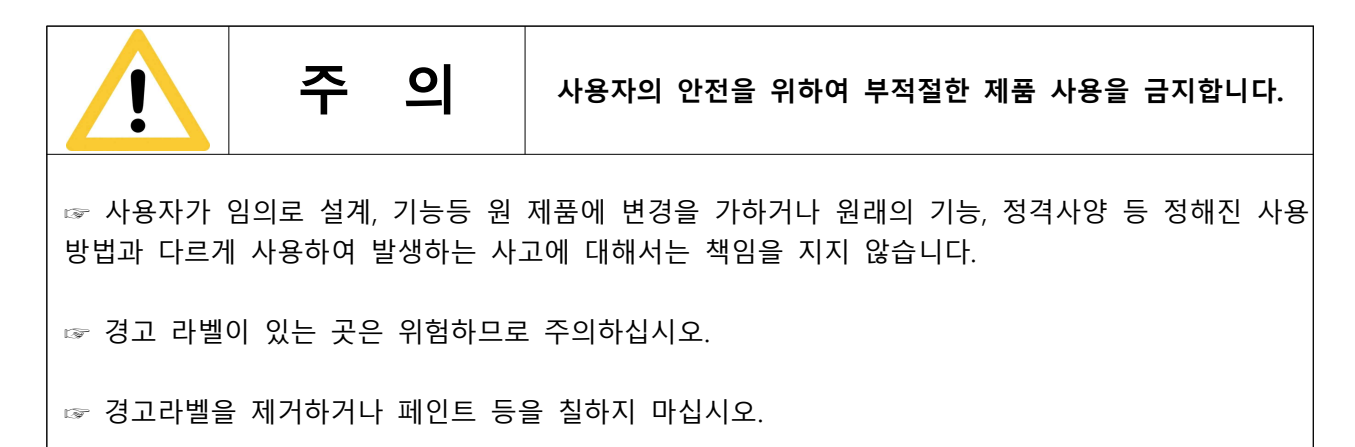

#### ▶ 설치, 작동, 유지보수를 위한 부가적인 주의사항

1) 용접기는 본 사용 설명서에 따라 설치 및 접지를 행하여 주십시오.

2) 가연성이 있는 장소 및 주변에는 설치하지 마십시오.

3) 전원공급용 배선은 정격 이상의 전선 및 차단기를 사용하고 정격 사용율 범위에서 사용하십시오.

4) 전자기장 에너지는 컴퓨터, 컴퓨터 드라이브 콘트롤 등 전자장비등에 예민한 간섭을 줄 수 있습니다.
5) 용접지역 부근의 모든 장비는 전자기적으로 적합해야 합니다.

6) 용접 케이블 길이를 가능한 짧고, 같이 묶고, 바닥에서 가능한 낮게 하여, 간섭을 최대한 감소하도록 하십시오.

7) 계속 전자기적 간섭이 발생하면, 쉴드 케이블, 라인필터 등을 사용하고, 위치를 이동하면서 측정하여 적합한 위치에 설치해야 합니다.

# 2. 취급 시 주의사항

제품의 안전하고 올바른 사용을 위하여 아래에 기재된 내용을 읽고 숙지한 후 제품을 사용하시기 바랍니다.

#### ▶ 설치 장소

1) 제품은 먼지나 습기가 없는 평평한 장소에 설치하시기 바랍니다.

2) 밀폐된 공간이 아니고 적당한 기류가 있는 곳에 설치하시기 바랍니다.

3) 직사광선이나 비를 피하고 주위 온도가 -10℃~40℃ 범위 내에 설치하여 주십시오.

4) 가연성 물체가 있는 곳에는 설치하지 마십시오.

5) 용접기 설치 시 벽에서 30cm 이상 거리를 유지하여 주십시오.

6) 용접기를 2대 이상 나란히 설치 시 용접기 간 거리는 30cm 이상을 유지하여 주십시오.

7) 보호 가스 공급을 위한 가스통은 세워서 홀더에 고정하여 사용하십시오.

8) 용접 중 바람의 영향이 있을 경우 방풍 대책을 세워 주십시오.

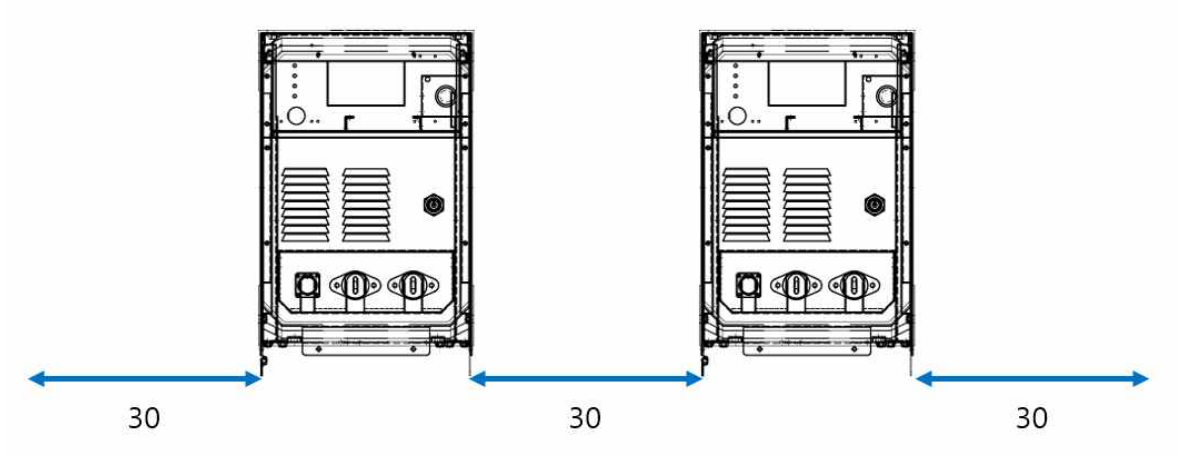

#### ▶ 환기

아크 용접 중에는 아크의 고온에 의하여 보호가스가 분해되어 소량의 일산화탄소가 발생합니다. 30m<sup>2</sup> 이하의 작업공간에서는 작업자의 안전을 위하여 반드시 환기 장치를 설치하여 주십시오.

#### ▶ 보호 장비

작업자의 안전을 위하여 반드시 적절한 작업복, 보호구를 착용한 후 작업을 진행하십시오.

# 2. 취급 시 주의사항

### ▶ 제품의 이동

용접기는 이동을 위한 2개의 아이볼트를 갖추고 있습니다.

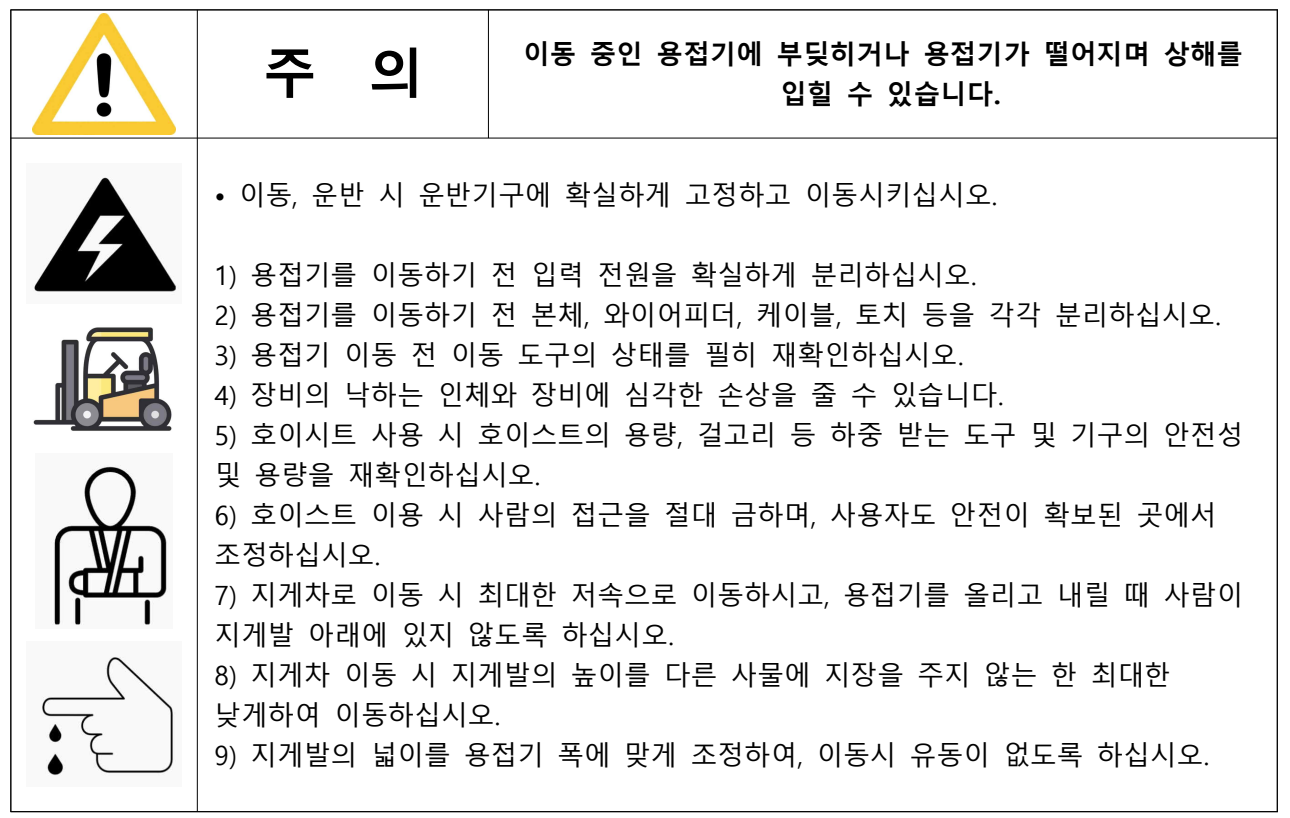

# 2. 취급 시 주의사항

#### ▶ 사용률과 과열

용접기의 사용률은 주어진 정격출력에서 작동할 수 있는 용접기의 사용주기를 백분율로 나타낸 것을 말합니다. 주기는 10분을 기준으로 계산합니다.

예를 들어 400A 용접기의 사용률이 60%라면, 정격 최대출력(400A, 34V)으로 10분주기 6분 용접, 4분 휴식으로 사용 할 수 있으며, 정격 최대출력 보다 적은 출력에서는 사용률이 증가됩니다.

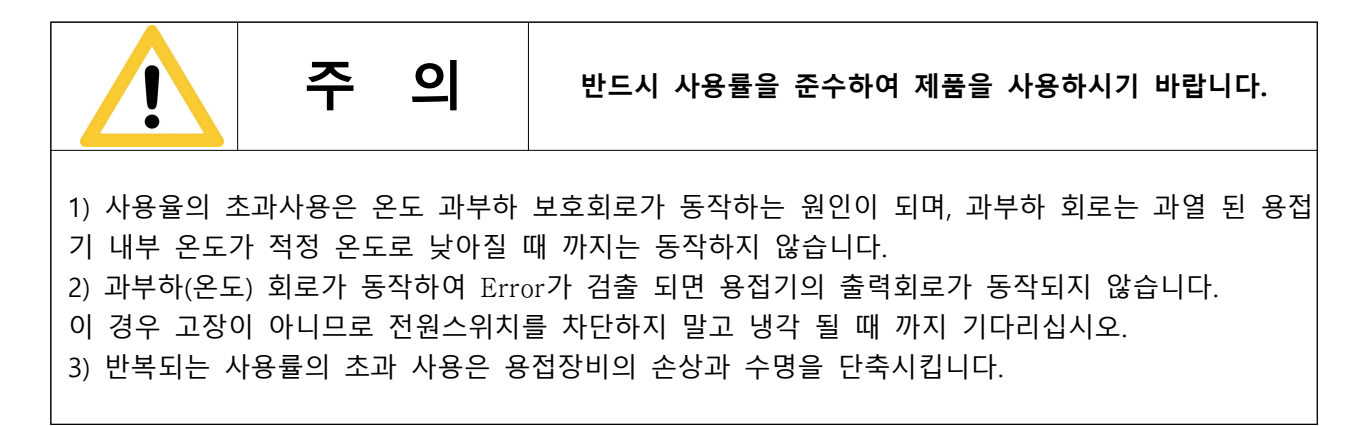

#### ▶ 용접기 점검 시

1) 용접 전원의 내부에는 고전압이 인가되는 부분이 있습니다. 고장에 대한 수리 또는 점검의 목적 외 제품의 외함을 제거하지 마십시오.

2) 제품의 내부 점검이 필요한 경우 점검 전 전원을 Off 한 후 최소 5분 또는 그 이상이 경과한 후에 작업하십시오. 내부 콘덴서에 전압이 충전되어 있을 수 있으므로 충전 전압이 방전되기 전까지 충분한 시간이 필요합니다.

### ▶ 제품의 표준 구성

본 용접기는 다음과 같이 구성됩니다.

### 기본 구성품

| 품목        | 사양       | 수량 |
|-----------|----------|----|
| 용접전원      | Hi400i   | 1  |
| 송급장치      | RF-Hi400 | 1  |
| 인터페이스 컨버터 | HiCOMM   | 1  |

#### 액세서리 구성품

| 품목                | 표준 사양           | 수량 |
|-------------------|-----------------|----|
| 송급장치 마운트 브라케트     | 사용자 로봇 사양에 따름   | 1  |
| 컨듀트케이블            | 3M              | 1  |
| 릴스탠드              | WR-Hi400        | 1  |
| 스트레이트너            | WR-Hi400        | 1  |
| 로봇 토치             | 50SQ            | 1  |
| Hi-COMM 인터페이스 케이블 | 6Pr*22AWG, 0.5m | 1  |
| 로봇 제어기 인터페이스 케이블  | 10m             | 1  |
| 제어 케이블            | 8m              | 1  |
| 센싱 케이블            | PNCT 2C*1SQ, 5m | 1  |
| 출력 케이블            | WCT 50SQ, 8m    | 2  |

### ▶ 용접전원 정격 사양

| 모 델                 | Hi400i                  |  |  |
|---------------------|-------------------------|--|--|
| 정격입력                | 18.6kVA                 |  |  |
| 정격 입력전압, 상수         | 3P, 220V / 380V / 440V  |  |  |
| 정격 주파수              | 50/60Hz                 |  |  |
| 정격 출력전류             | 400A                    |  |  |
| 정격 부하전압             | 34VDC                   |  |  |
| 용접 전류범위             | 30A~ 400A               |  |  |
| 용접 전압범위             | $10 \sim 36 \text{VDC}$ |  |  |
| 최대 무부하 전압           | 80V                     |  |  |
| 정격 사용률              | 60%                     |  |  |
| <b>외형크기(</b> W*D*H) | 316 * 532 * 620(mm)     |  |  |
| 중량                  | 50(Kg)                  |  |  |
| 용접모드                | LSM/DCM/PULSE           |  |  |

\* 외형 치수 중 (H)는 EYE BOLT 제외 크기. (SIZE 및 중량은 다소 오차가 발생할 수 있음)

### ▶ 전원 설비

| 위 험                                                                                                    | 전기적 충격(감전)으로 사망할 수 있습니다.                                                                                                    |
|----------------------------------------------------------------------------------------------------|----------------------------------------------------------------------------------------------------|
| • 입력전원 설비(변압기<br>설치하고, 정격 용량에                                                                                                    | ' , 배선용차단기, 퓨즈, 케이블)는 반드시 전기 유자격자가<br>적합한 것을 사용 하십시오.                                                                                                    |
| <ol> <li>1) 엔진 발전기를 사용<br/>사용하십시오.</li> <li>2) 용접전원 1대 당 치<br/>사용하십시오.</li> <li>3) 용접기의 입력전원</li> <li>4) 엔진 발전기 또는 중<br/>상태에서는 정상적인 중</li> <li>5) 입력전원은 노이즈</li> </ol> | 하는 경우 용접기 정격입력(KVA)의 3배 또는 그 이상 것으로<br>·단기를 각각 설치하고, 규정된 차단기 및 퓨즈의 용량을<br>변동 허용 범위는 정격 입력 전압의 ±10%입니다.<br>공장 자가발전 전원, 상용전원 시에도 전압 파형이 왜곡된<br>출력이 되지 않습니다.<br>성 부하와 같이 사용하지 마십시오. |

### ▶ 결선

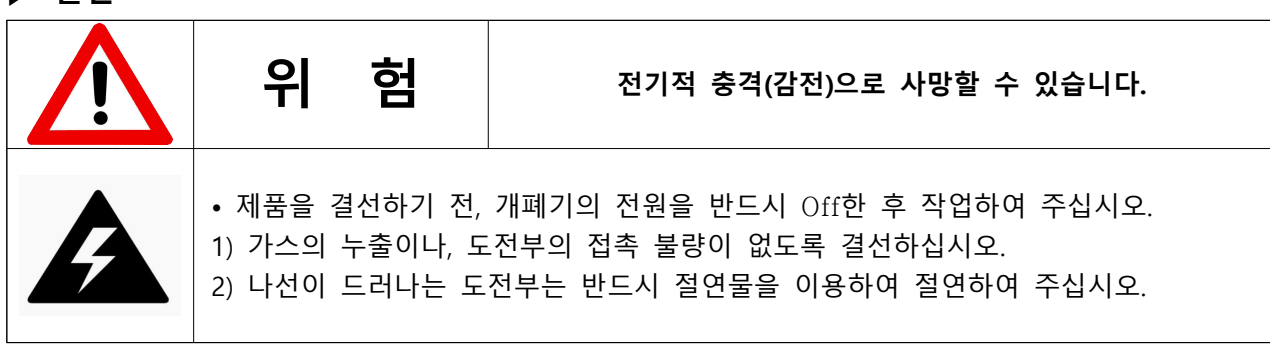

▶ Robot Type 결선도

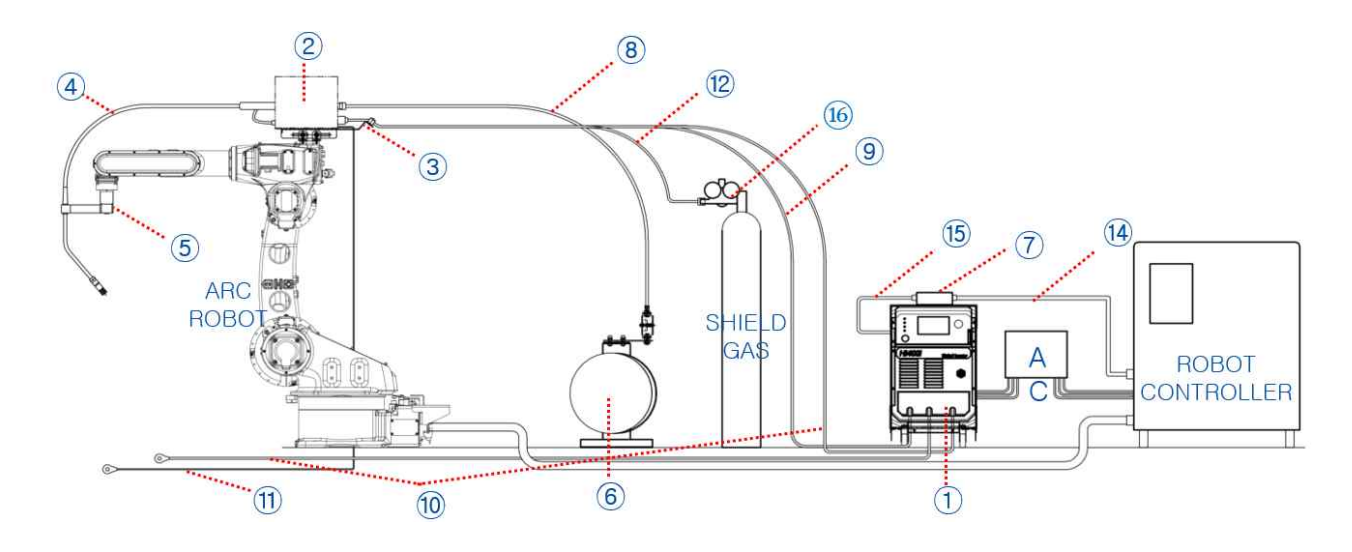

| 기 호 | 품 명           | 규 격           |
|-----|---------------|---------------|
| 1   | 용접전원          | Hi400i        |
| 2   | 송급장치          | RF-Hi400      |
| 3   | 송급장치 마운트 브라케트 | 사용자 로봇 사양에 따름 |
| 4   | 토치            | 사용자 사양에 따름    |
| 5   | 쇼크센서          | 사용자 로봇 사양에 따름 |
| 6   | 와이어 릴스탠드      | WR-Hi400      |
| 7   | 인터페이스 컨버터     | HiCOMM        |
| 8   | 콘듀트 케이블       | 사용자 사양에 따름    |
| 9   | 통신 케이블        | 용접전원-송급장치     |
| 10  | 출력/접지 케이블     | WCT 50SQ 8m   |
| 11  | 센싱 케이블        | PNCT 2SQ 5m   |
| 12  | 가스 호스         | 8mm 10m       |
| 13  | 인터페이스 컨버터     | Hi-COMM       |
| 14  | 통신 케이블        | 10m           |
| 15  | 통신 케이블        | Hi-COMM 0.5m  |
| 16  | 가스 레귤레이터      | -             |

### ▶ 입력전원 연결

| $\mathbf{V}$ | 위 험                                                                                                    | 전기적 충격(감전)으로 사망할 수 있습니다.<br>화재 및 폭발의 원인이 될 수 있습니다.                                                                                                    |
|--------------|----------------------------------------------------------------------------------------------------|----------------------------------------------------------------------------------------------------|
|              | <ul> <li>입력 전원 연결, 전입</li> <li>입력 전원 용 배선용</li> <li>사양에 맞지 않는 케</li> <li>손상 된 케이블에 접<br/>사용하시기 바랍니다.</li> </ul>                                                                     | ' 변경 등은 반드시 전기 유자격자가 작업하십시오.<br>'차단기를 차단 후 작업하십시오.<br>이블 사용 시 케이블이 과열되어 손상 될 수 있습니다.<br>촉 될 시에 감전 될 수 있으니, 반드시 사양에 맞는 케이블을                                                                                       |
|              | <ol> <li>1) 전원 연결 전 또는<br/>진행하십시오.</li> <li>2) 반드시 법률에 의하<br/>주십시오.</li> <li>정격입력전압 300<br/>- 정격입력전압 300</li> <li>3) 전원 연결 전 용접7</li> <li>4) 당사가 정한 입력전<br/>어떠한 책임도 지지 않</li> </ol> | 후에 항상 전원 통전상태 및 전압을 테스터기로 확인 후<br>여 정한 접지 공사를 전기공사 유자격자에 의하여 실시하여<br>)V 이하는 제3종 접지공사를 행하여 주십시오.<br>)V 이상은 특별 제3종 접지공사를 행하여 주십시오.<br>건원의 명판 및 사용자 설명서를 꼭 숙지하여 주십시오.<br>원 및 방법, 용량에 따르지 아니 하여 발생된 문제의 경우에는<br>습니다. |

### ▶ 입력 단자

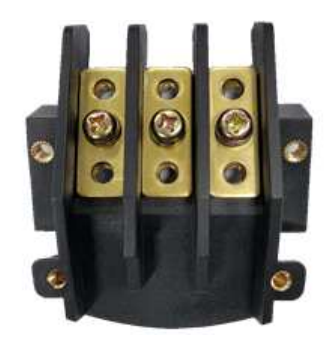

- 30 220V / 380V / 440V (50/60Hz), 입력 사양 18.6kVA

- 용접기 뒤쪽에 부착되어있는 입력단자와 3상 전원을 연결합니다.

### ▶ 출력 케이블 선택

|   | 경 고                                                                                                    | 전기적 충격(감전)으로 사망할 수 있습니다.         |  |  |  |
|---|----------------------------------------------------------------------------------------------------|----------------------------------|--|--|--|
|   | <ul> <li>용접기 정격 출력에 맞는 크기의 케이블을 사용하시기 바랍니다.</li> <li>아래 내용에 따라 케이블을 선택하고 설치하여 주시기 바랍니다.</li> </ul>                                                                          |                                  |  |  |  |
| A | <ol> <li>케이블은 가능한 짧게 사용하십시오. 그리고 함께 묶어 사용하십시오.</li> <li>지나치게 케이블 길이를 짧게 사용하지 마십시오. 과부하의 원인이 될 수 있습니다.</li> <li>용접 케이블의 절연전압은 용접전원의 무부하 전압 (O.C.V)보다 큰 것을 사용하십시오.</li> </ol> |                                  |  |  |  |
|   | <ol> <li>용접 케이블의 선택은 용접기의 용접 최대전압과 용접기 회로에 연결된 케이블</li> <li>길이에 따라 선택하십시오.</li> </ol>                                                                                       |                                  |  |  |  |
|   | 4) 손상된 케이블이나 낡은 케이블은 사용하지 마십시오.                                                                                                    |                                  |  |  |  |
|   | 5) 본 용접기는 400A급 장비로 50SQ 또는 그 이상의 출력 케이블을 사용하십시오.                                                                                                    |                                  |  |  |  |
|   | 6) 정격이 부족한 케이                                                                                                    | 블을 사용하면, 용접성이 좋지 못하며 케이블이 소손됩니다. |  |  |  |
|   | 7) 18Page의 표를 참고                                                                                                    | 1하여 출력 케이블을 선택하십시오.              |  |  |  |

### ▶ 출력 단자 연결

| <u>!</u> | 경 고                                                                                                    | 전기적 충격(감전)으로 사망할 수 있습니다.                                                                                                    |
|----------|----------------------------------------------------------------------------------------------------|----------------------------------------------------------------------------------------------------|
| A        | <ol> <li>1) 용접기 출력단의 실</li> <li>2) 출력단자는 견고하고</li> <li>3) 출력단자가 느슨하기</li> <li>4) 용접 시작 전에 반도</li> <li>5) 제어 케이블을 끝까</li> </ol> | 크를 확인하여 (+), (-) 극성에 맞게 연결하십시오.<br>고 확실하게 고정하십시오.<br>네 고정 될 경우 접촉부에 열이 발생할 수 있습니다.<br>E시 출력단자의 고정 상태를 확인 하십시오.<br>지 꽂은 후 고정 시켜주십시오. |

### ▶ 출력 케이블 선택표

| 치스 다며저(;;;;;;)           | 정격출력전류(A) |          |  |  |
|--------------------------|-----------|----------|--|--|
| 되도 인원적(mm <sup>-</sup> ) | 60% 사용률   | 100% 사용률 |  |  |
| 10 이상                    | 101       | 100      |  |  |
| 10 - 16                  | 139       | 135      |  |  |
| 16 - 25                  | 190       | 180      |  |  |
| 25 - 36                  | 243       | 225      |  |  |
| 35 - 50                  | 316       | 285      |  |  |
| 50 - 70                  | 403       | 355      |  |  |

\* 위의 표는 IEC 60974-12에 따른 용접 출력전류 대비 케이블 크기를 나타낸 것입니다.

| 길이(m)<br>전류(A) | 20 | 30 | 40 | 50  | 60  | 70  | 80  | 90  | 100 |
|----------------|----|----|----|-----|-----|-----|-----|-----|-----|
| 100            | 38 | 38 | 38 | 38  | 38  | 38  | 38  | 50  | 50  |
| 150            | 38 | 38 | 38 | 38  | 50  | 50  | 60  | 80  | 80  |
| 200            | 38 | 38 | 38 | 50  | 60  | 80  | 80  | 100 | 100 |
| 250            | 38 | 38 | 50 | 60  | 80  | 80  | 100 | 125 | 125 |
| 300            | 38 | 50 | 60 | 80  | 100 | 100 | 125 | 125 |     |
| 350            | 38 | 50 | 80 | 80  | 100 | 125 |     |     |     |
| 400            | 38 | 60 | 80 | 100 | 125 |     |     |     |     |

\* 위의 표는 캡타이어 케이블 사용 시에 따른 선택표입니다. 직류 사용 시 전압강하 4(V) 이하의 단면적(m<sup>\*</sup>)이며 교류 사용 시에는 한 단계 큰 치수를 사용하십시오.

### ▶ 송급장치 제어 커넥터 사양 MS3102A-18-19P

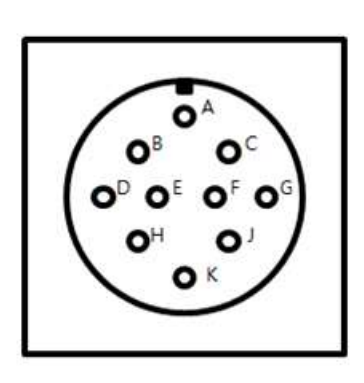

| PIN | 연결 배선      | PIN      |
|-----|------------|----------|
| А   | 48V        | 48V      |
| В   | N/C        | -        |
| С   | V_FB(+)    | 출력전압 감지선 |
| D   | CAN_H      | CAN 통신선  |
| E   | WCR        | WCR 신호   |
| F   | MOTOR_STOP | 모터 정지 신호 |
| G   | V_FB(-)    | 출력전압 감지선 |
| Н   | CAN_L      | CAN 통신선  |
| J   | ISO_GND    | GND      |
| K   | GND        | GND      |

\* Interface 관련 커넥터 사양은 '6. 제품의 유지보수' 항목을 참고하시기 바랍니다.

### ▶ 용접기 전면 패널

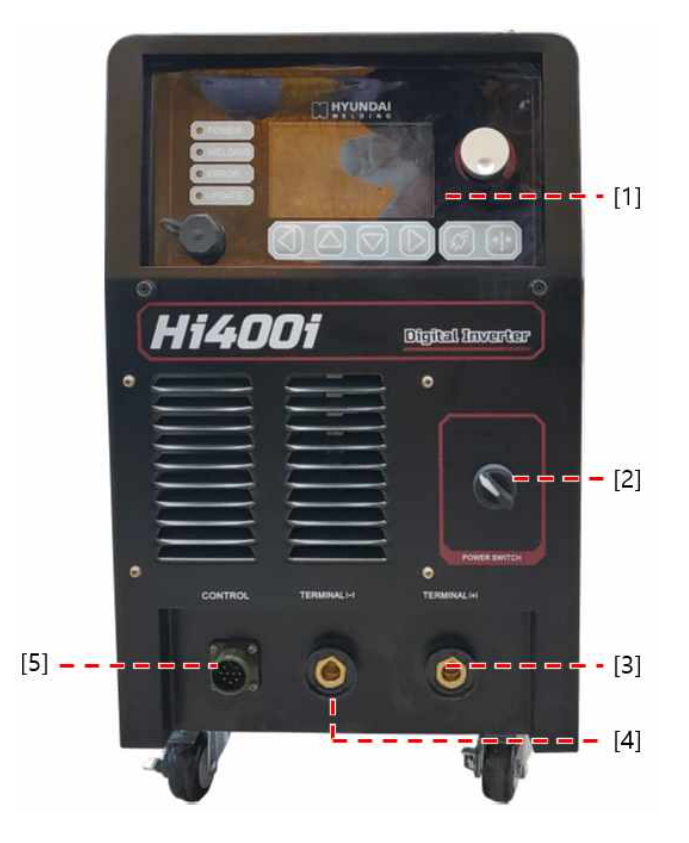

[1] HMI : 용접기 제어값/상태를 조정/표시합니다.
[2] 전원 스위치 : 용접기의 전원을 ON/OFF합니다.
[3] 출력 단자(+) : 출력 케이블(송급장치)을 연결합니다.
[4] 출력 단자(-) : 접지(모재) 케이블을 연결합니다.
[5] MS 커넥터 : 송급장치 제어 케이블을 연결합니다.

### ▶ 용접기 후면 패널

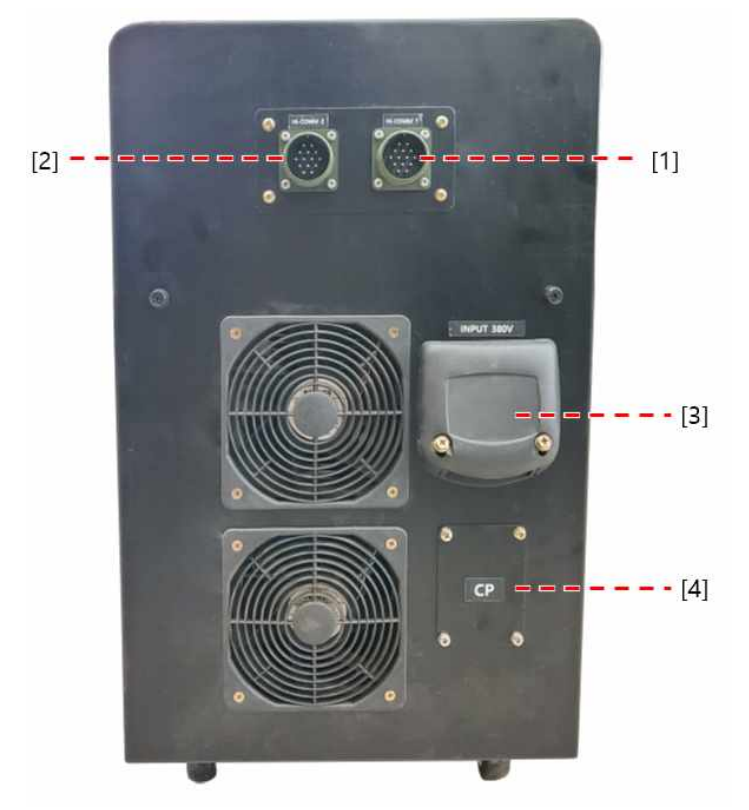

[1] MS 커넥터1 : Hi-COMM1을 연결합니다.
[2] MS 커넥터2 : Hi-COMM2를 연결합니다.
[3] 입력 단자 : 3상 전원 입력 케이블을 연결합니다.
[4] 회로 보호기 : 용접기 회로 주전원 공급 및 회로를 보호합니다.

### 1. Display Panel 구성 및 기능

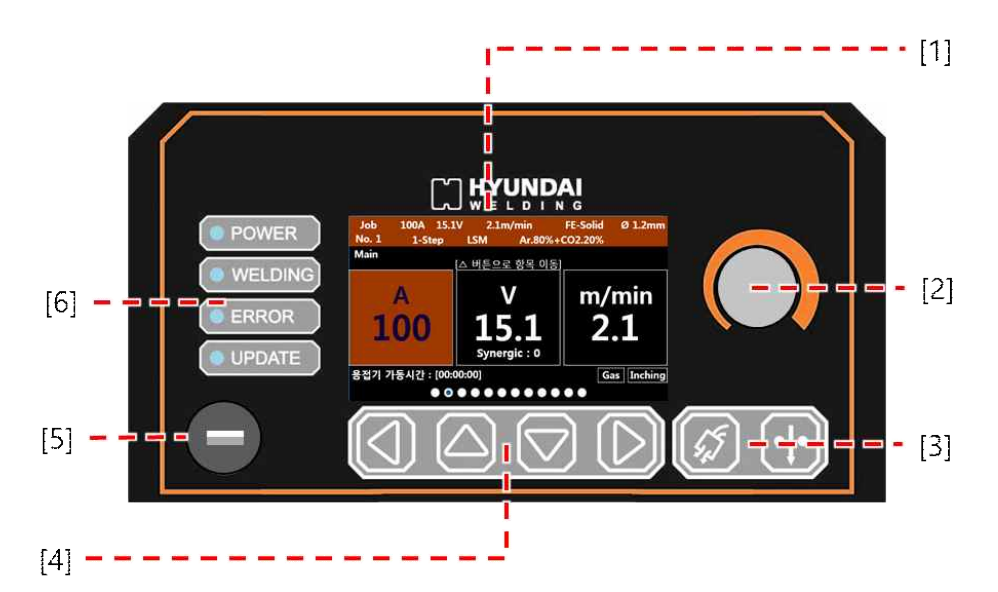

<Hi400i Display Panel>

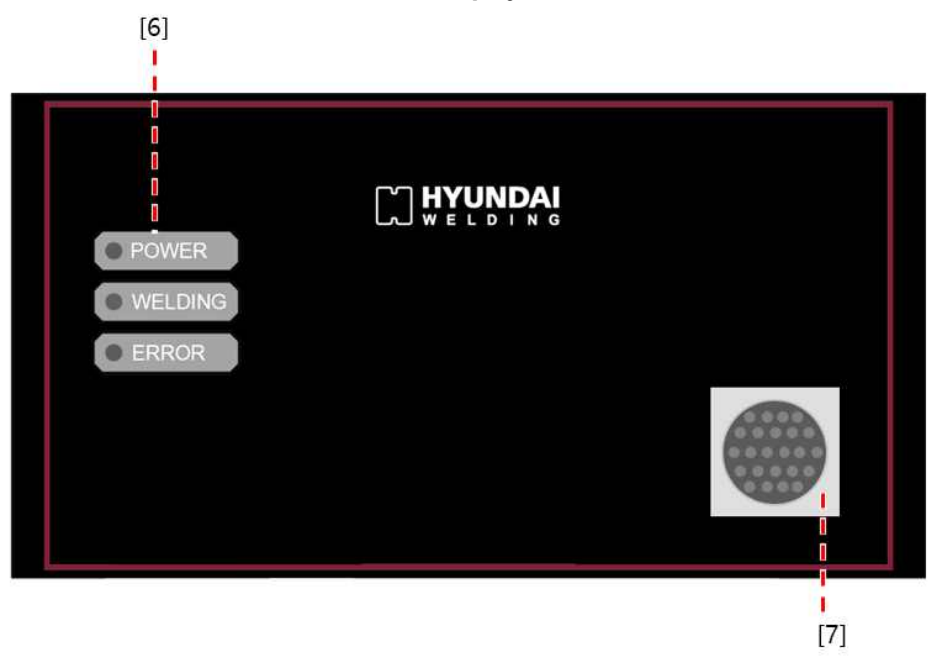

<Hi400iD Display Panel>

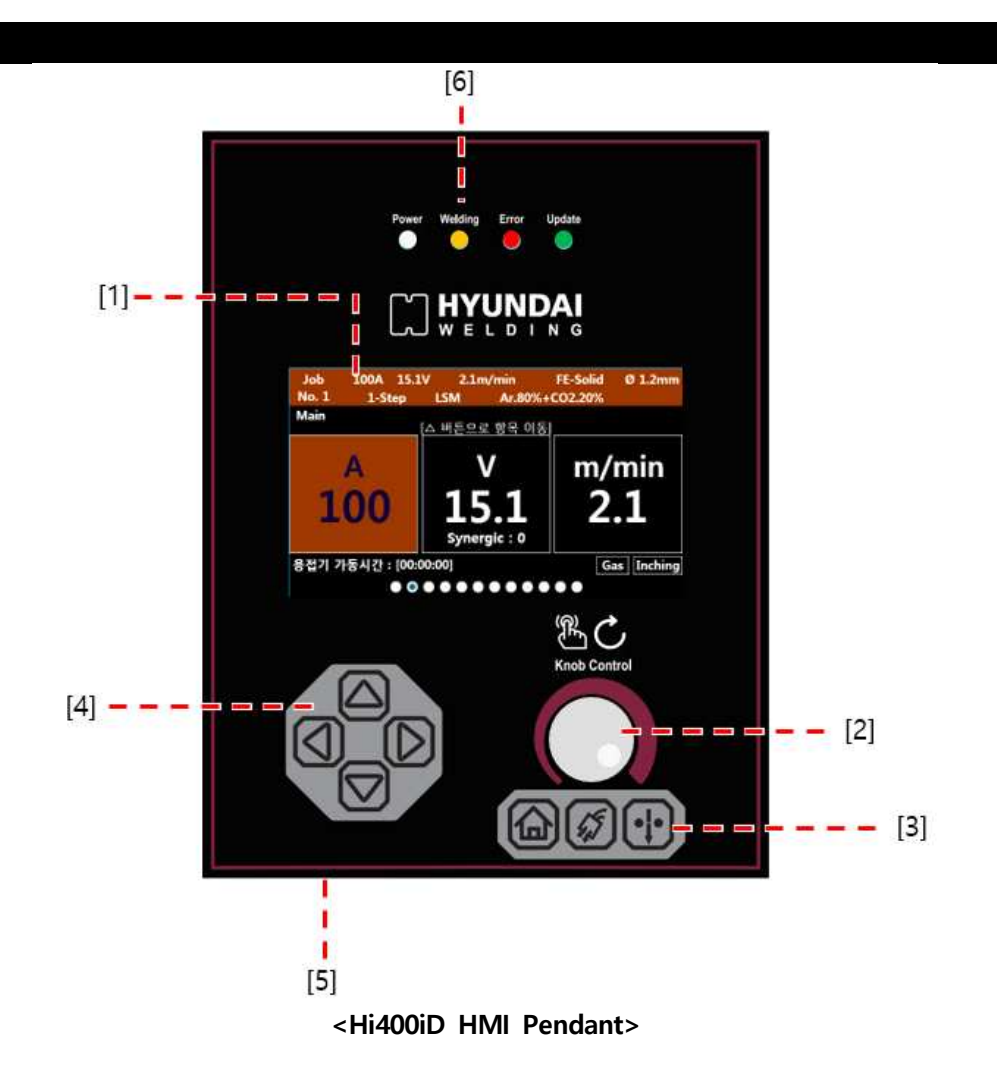

- [1] HMI : 설정/출력/상태값을 표시합니다.
- [2] 조정/입력 노브(KNOB) : 노브를 회전하여 설정값/파라미터를 변경할 수 있습니다. 노브를 눌러 설 정값/파라미터 변경 모드로 진입 또는 해제(저장)을 할 수 있습니다.
- [3] 인칭/가스 스위치 : 스위치 조작 시 인칭/가스토출 동작이 실행됩니다.
- [4] 매뉴선택 스위치 : 스위치 조작 시 화면/매뉴/설정값/파라미터를 선택할 수 있습니다.
- [5] USB포트 : USB를 이용하여 용접전원 내부 PCB의 펌웨어를 업데이트할 수 있습니다.
- [6] 상태지시 LED : 용접전원의 상태를 표시합니다.
  - POWER : 용접전원의 전원이 ON 상태일 때 점등합니다.(백색)
  - WELDING : 용접 중일 때 점등합니다.(황색)
  - ERROR : 에러가 검출되었을 때 점등합니다.(적색)
  - UPDATE : USB포트에 USB가 연결되어 펌웨어 업데이트 시 점멸 또는 점등합니다(녹색)
- [7] HMI 펜던트 커넥터 : HMI 펜던트를 연결하는 커넥터입니다.(Hi400iD)

\* USB UPDATE 시 상태지시 LED의 상세 동작은 '8. 고장진단 및 점검 - 3. 제품 펌웨어 업데이트'를 참고하십시오.

### 2. 화면 구성, 기능 및 설정 방법

1) 시스템 부팅 화면

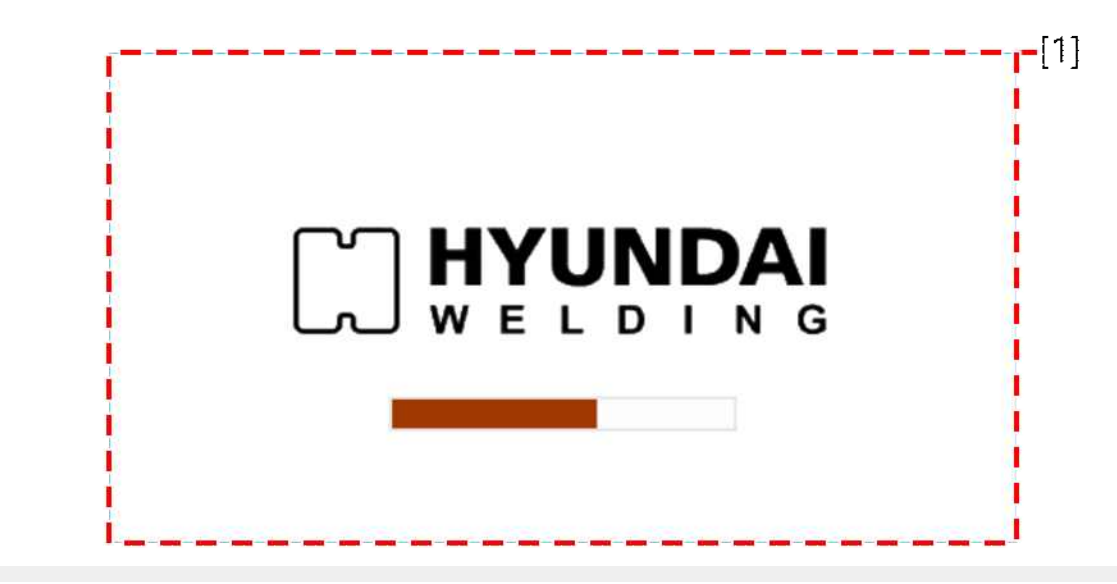

- [1]: 용접 전원에 전원을 인가하면 시스템의 부팅을 시작합니다. 부팅을 시작하면, 부팅 상태를 표시 하는 상태바가 증가하고, 상태바가 모두 채워지면 부팅이 완료되고 기본 설정 화면이 표시됩니다.
- 2) 기본 설정 화면

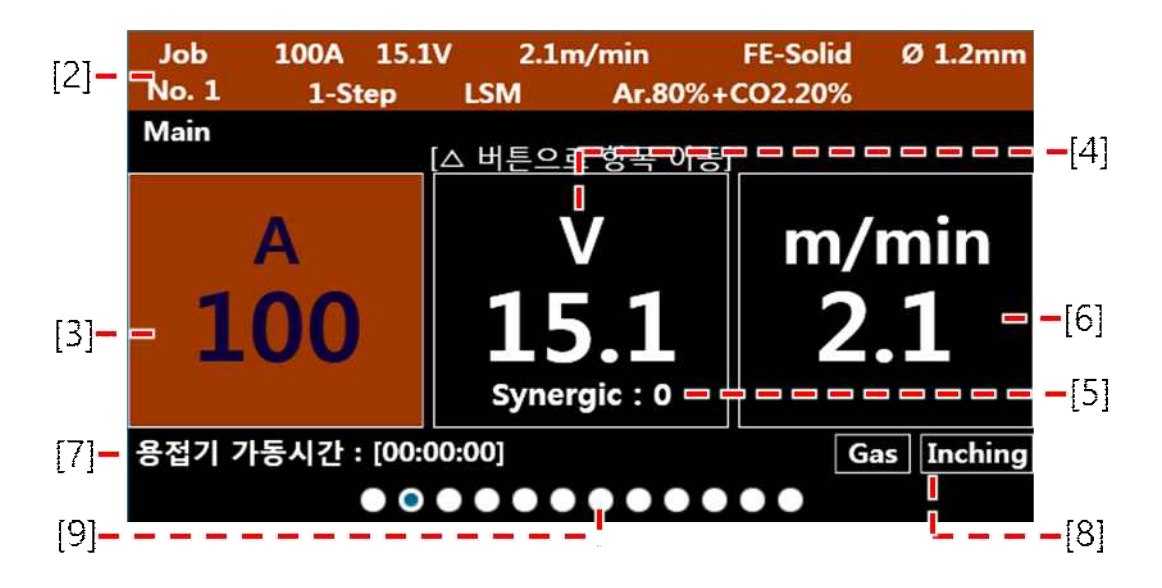

- [2]: 현재 설정된 용접조건이 표시됩니다. 표시 정보 JOB No., 해당 JOB에 설정된 용접전류, 용접 전압, 송급속도, 용접봉 재질, 용접봉 선경, 토치 조작법, 용접모드, 보호가스.
- [3]: 설정(용접 대기)/출력(용접 중) 용접전류를 표시합니다. [6]송급속도를 선택하여 조절 시 사전 프 로그램된 용접 데이터베이스에 의한 용접전류의 설정값을 표시합니다.
- [4]: 설정(용접 대기)/출력(용접 중) 용접전압을 표시합니다. 지령 전압 설정방법 Manual 선택 시 설정 가능하며, Synergic 선택 시 용접전류/송급속도와 [5]시너직 전압 설정 비율에 따라 사전 프로그램 된 용접 데이터베이스에 의한 용접전압의 설정값을 표시합니다.

[5] : 설정 시너직 전압의 비율을 표시합니다. 지령 전압 설정방법 Synergic 선택 시 설정 가능합니다. [6] : 설정(용접 대기)/출력(용접 중) 송급속도를 표시합니다. [3]용접전류를 선택하여 조절 시 사전 프

- 로그램된 용접 데이터베이스에 의한 송급속도의 설정값을 표시합니다.
- [7] : 용접전원의 전원 인가된 상태의 유지 시간을 표시합니다. 형식 [시간 : 분 : 초 ]
- [8] : 가스, 인칭 스위치의 조작 시 동작 상태를 표시합니다. 동작 시 해당 아이콘은 반전 표시됩니다.

[9] : 전체 매뉴 페이지 중 현재 페이지 위치를 나타내는 네비게이션 포인트바입니다.

\* 🖾 스위치를 조작하여 [3]용접전류, [4]용접전압, [6]송급속도를 선택할 수 있습니다. 선택된 항목은 색상이 변경되며, 노브를 회전하여 값을 변경할 수 있습니다.

\* 기본 설정 화면 내에서 조정 가능한 파라미터와 조정 범위/단위는 아래 표와 같습니다.

| 파라미터 [단위]    | 최소   | 최대   | 조정폭 |
|--------------|------|------|-----|
| 용접전류 [A]     | 30   | 400  | 1   |
| 용접전압 [V]     | 10.0 | 36.0 | 0.1 |
| Synergic     | -5.0 | 5.0  | 0.1 |
| 송급속도 [m/min] | 0.9  | 18.0 | 0.1 |

3) JOB 선택 화면

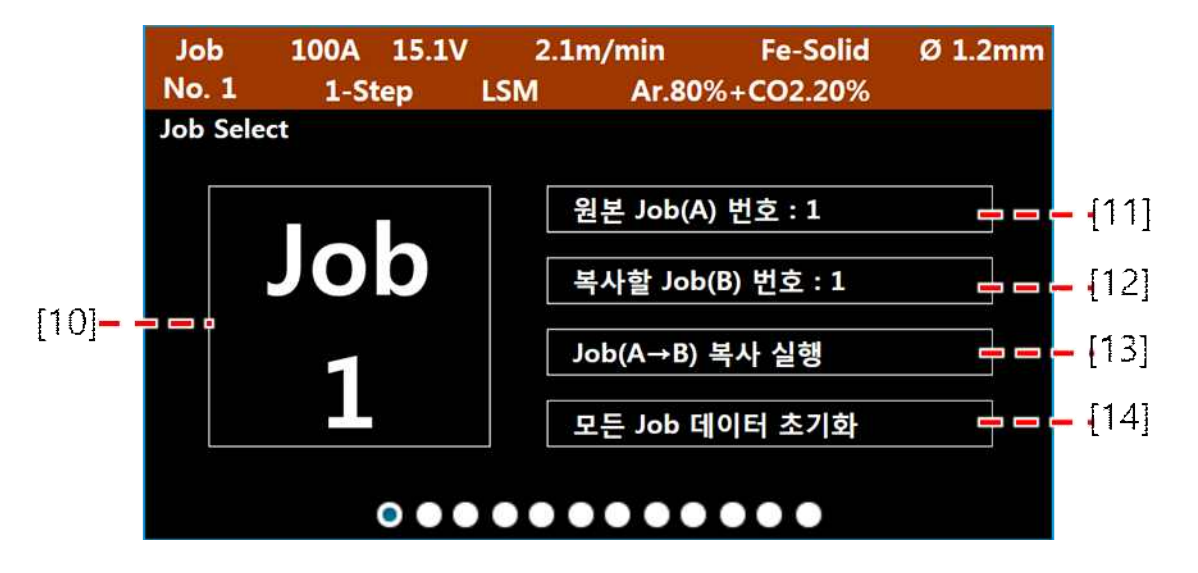

- [10] : 현재 설정된 Job No.를 표시합니다. 선택 가능한 Job No.의 범위는 1~100입니다.
- [11] : 선택된 Job에 설정된 용접조건을 다른 Job에 복사할 수 있습니다. 복사하려는 Job No.를 선택 할 수 있습니다.
- [12] : 선택된 Job에 설정된 용접조건을 다른 Job에 복사할 수 있습니다. [11]에서 선택한 Job의 용접 조건을 이 Job No.에 복사하여 저장할 수 있습니다.
- [13] : Job 복사 및 저장에 대한 조건 [11],[12]을 설정 후 이 매뉴를 선택하여 실행합니다.
- [14] : 모든 Job No.에 저장된 용접조건을 초기화(공장출하 설정)합니다. 초기화 설정 시 아래 표와 같 은 값으로 변경됩니다.

| 파라미터 [단위] 초기값 |                        | 파라미터 [단위]   | 초기값                    |  |
|---------------|------------------------|-------------|------------------------|--|
| 용접전류 [A]      | 200                    | 용접전압 [V]    | 용접전류에 따른<br>데이터베이스 설정값 |  |
| 송급속도 [m/min]  | 용접전류에 따른<br>데이터베이스 설정값 | Synergic    | 0.0                    |  |
| 용접봉 재질        | FE-Solid               | 용접봉 직경 [mm] | Ø1.2                   |  |
| 동작 모드         | 1 T                    | 용접 모드       | LSM                    |  |
| 보호 가스         | CO2 100%               | Job No.     | 현재 설정값                 |  |

\* 🛆 👽 스위치를 조작하여 매뉴 항목을 선택할 수 있습니다.

\* 선택한 매뉴에서 노브를 눌러 설정 변경모드로 진입하며, 노브를 회전하여 설정값을 조정할 수 있습 니다. 설정 후 노브를 다시 눌러 설정 변경모드를 해제합니다. 매뉴 [13],[14]는 설정 변경모드에 진입 후 해제 시 기능이 실행됩니다.

! 주의 : 설정 변경모드에 진입 후, 변경모드를 해제하지 않으면 다른 매뉴로 이동할 수 없습니다.

4) Job 설정 화면

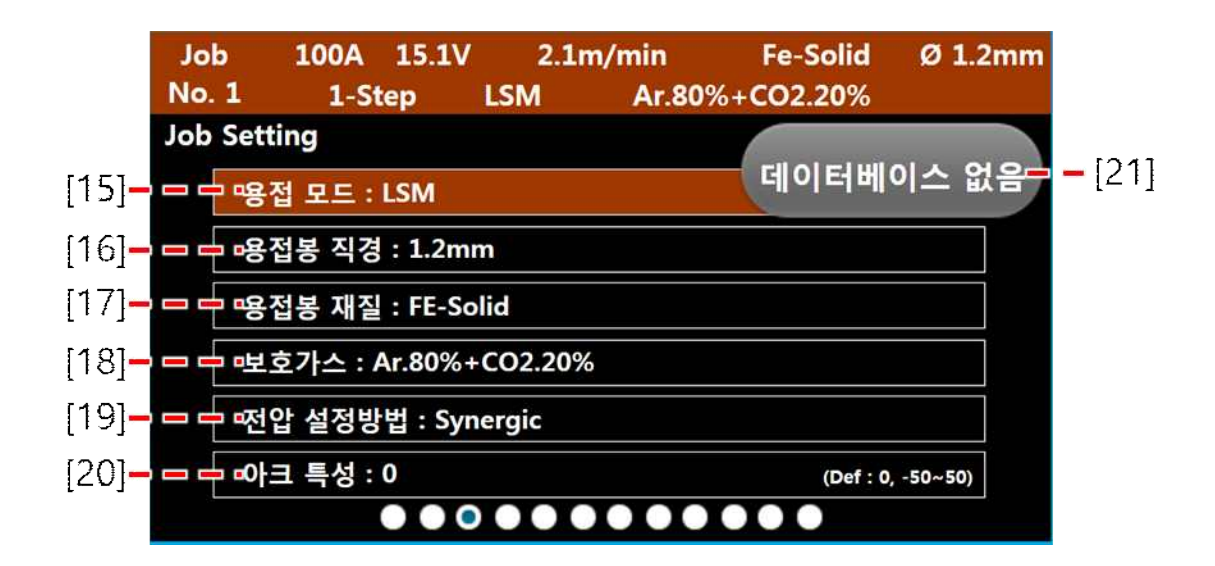

[15] : 용접모드를 선택할 수 있습니다.

- [16] : 용접봉 직경을 선택할 수 있습니다.
- [17] : 용접봉 재질을 선택할 수 있습니다.
- [18] : 보호가스를 선택할 수 있습니다.
- [19] : 지령 전압 설정방법을 선택할 수 있습니다.
- [20] : 아크 특성 조정비를 변경할 수 있습니다. 매뉴 오른쪽에는 초기값(0)과 조정 가능한 범위를 표 현합니다.(-50~50)
- [21]: 프로그래밍 용접 데이터베이스가 없는 용접 설정 조합([15],[16],[17],[18])을 선택할 경우 '데이 테베이스 없음' 팝업창이 표시되며, 용접을 할 수 없습니다. 용접 데이터베이스가 있는 설정 조합을 선택하면 팝업창이 사라지며 용접을 할 수 있습니다.

\* Job 설정 화면 내에서 조정 가능한 파라미터의 설명과 설정값은 아래 표와 같습니다.

| 파라미터 [단위]   | 설정 값                                                                                |
|-------------|-------------------------------------------------------------------------------------|
|             | 1) LSM 모드 : 저스패터 용접모드                                                               |
|             | * 용접파형 예시                                                                           |
| 용접 모드       | 2) DCM 모드 : 일반 DC 용접모드                                                              |
|             | * 용접파형 예시                                                                           |
|             | 3) PM 모드 : 펄스 용접모드(모드 추가 예정)                                                        |
|             | 4) DPM 모드 : 더블 펄스 용접모드(모드 추가 예정)                                                    |
| 용접봉 직경 [mm] | 0.8, 0.9, 1.0, 1.2, 1.4, 1.6                                                        |
| 용접봉 재질      | Fe-Solid, Fe-Cored, STS-Solid, STS-Cored, AL-Soft,<br>AL_Hard, CuSi, CuMg, SP1, SP2 |
|             | 1) CO <sub>2</sub> 100%                                                             |
| 보호 가스       | 2) Ar 80% + CO <sub>2</sub> 100%                                                    |
| <u> </u>    | 3) Ar 98% + CO <sub>2</sub> 2%                                                      |
|             | 4) Ar 100%                                                                          |
| 전압 설정 방법    | Manual, Synergic                                                                    |
|             | 1) 조정범위 : -50 ~ 50(초기값 0)                                                           |
|             | 2) 조정단위 : 1                                                                         |
|             | * + : 하드 아크, 스패터 발생량↑, 고속용접 용이                                                      |
|             | * 0 : 기준값                                                                           |
| 아크 특성       | * - : 소프트 아크, 스패터 발생량↓, 저속용접 용이                                                     |
|             | +                                                                                   |

\* 🛆 오 스위치를 조작하여 매뉴 항목을 선택할 수 있습니다.

\* 선택한 매뉴에서 노브를 눌러 설정 변경모드로 진입하며, 노브를 회전하여 설정값을 조정할 수 있습니다. 설정 후 노브를 다시 눌러 설정 변경모드를 해제합니다.

! 주의 : 설정 변경모드에 진입 후, 변경모드를 해제하지 않으면 다른 매뉴로 이동할 수 없습니다.

#### 5) 용접 스타트 설정 화면

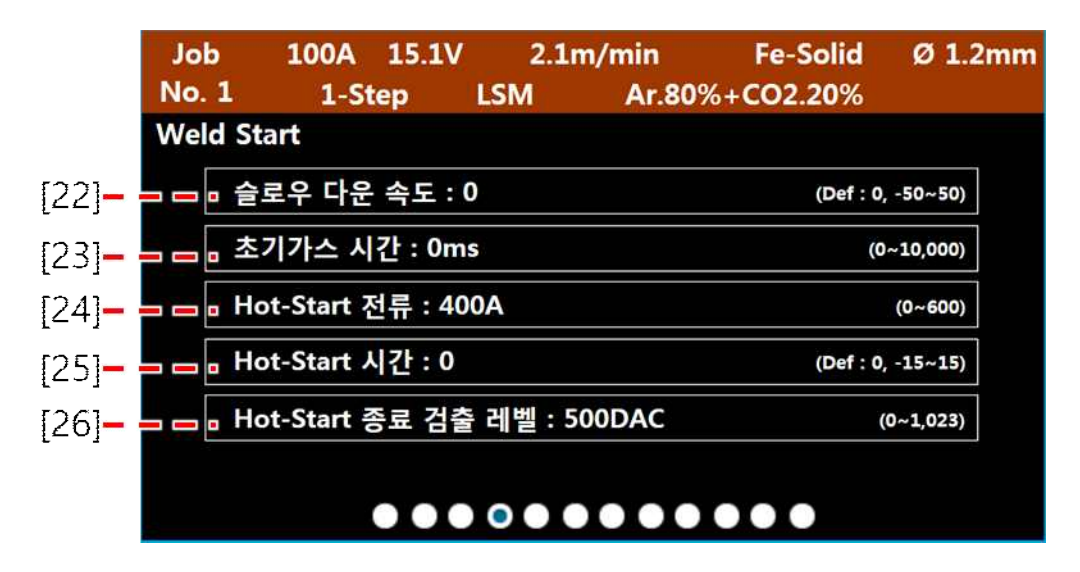

[22] : 와이어의 슬로우 다운 속도를 설정합니다.

- [23] : 초기 가스 시간을 설정합니다.
- [24] : Hot-Start의 전류를 설정합니다.
- [25] : Hot-Start의 시간을 설정합니다.
- [26] : Hot-Start의 종료 검출 레벨을 설정합니다.

\* 용접 스타트 설정 화면 내에서 조정 가능한 파라미터의 설정값에 대한 정보는 아래 표와 같습니다.

| 파라미터 [단위]                | 초기값 | 최소  | 최대     | 조정폭 |
|--------------------------|-----|-----|--------|-----|
| Hot-Start 전류 [A]         | 400 | 0   | 600    | 1   |
| Hot-Start 시간 [ms]        | 0   | -15 | 15     | 1   |
| Hot-Start 종료 검출 레벨 [DAC] | 500 | 0   | 1,023  | 1   |
| 슬로우 다운 속도 [m/min]        | 0   | -50 | 50     | 1   |
| 초기 가스 시간 [ms]            | 20  | 0   | 10,000 | 1   |

\* 🛆 오 스위치를 조작하여 매뉴 항목을 선택할 수 있습니다.

\* 선택한 매뉴에서 노브를 눌러 설정 변경모드로 진입하며, 노브를 회전하여 설정값을 조정할 수 있습니다. 설정 후 노브를 다시 눌러 설정 변경모드를 해제합니다.

! 주의 : 설정 변경모드에 진입 후, 변경모드를 해제하지 않으면 다른 매뉴로 이동할 수 없습니다.

#### 6) 용접 크레이터 설정 화면

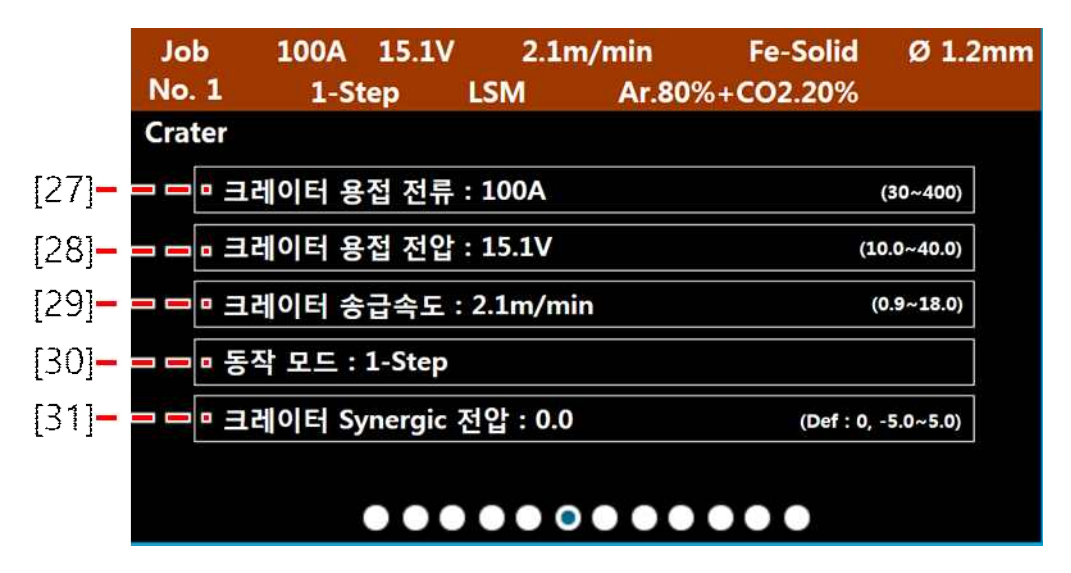

- [27] : 크레이터 용접전류를 설정합니다. [29]크레이터 송급속도를 선택하여 조절 시 사전 프로그램 된 용접 데이터베이스에 의한 크레이터 용접전류를 표시합니다.
- [28] : 크레이터 용접전압을 설정합니다. 지령 전압 설정방법 Manual 선택 시 설정 가능하며, Synergic 선택 시 용접전류/송급속도와 [31]크레이터 시너직 전압 설정 비율에 따라 사전 프로그램된 용 접 데이터 베이스에 의한 크레이터 용접전압의 설정값을 표시합니다.
- [29] : 크레이터 송급속도를 설정합니다. [27]크레이터 용접전류를 선택하여 조절 시 사전 프로그램 된 용접 데이터베이스에 의한 크레이터 송급속도의 설정값을 표시합니다.
- [30] : 동작 모드를 선택합니다. 동작 모드에 따른 동작 시퀀스는 아래와 같습니다.

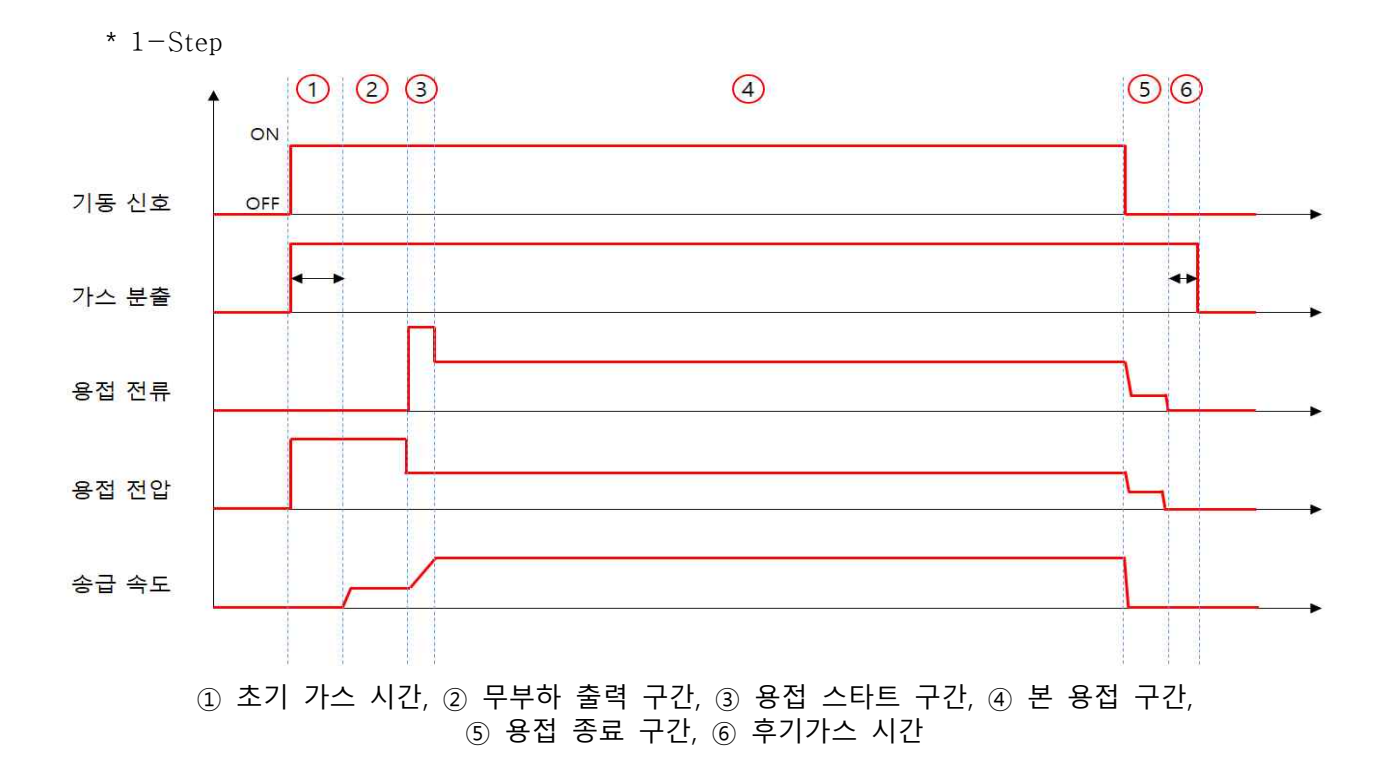

\* 2-Step

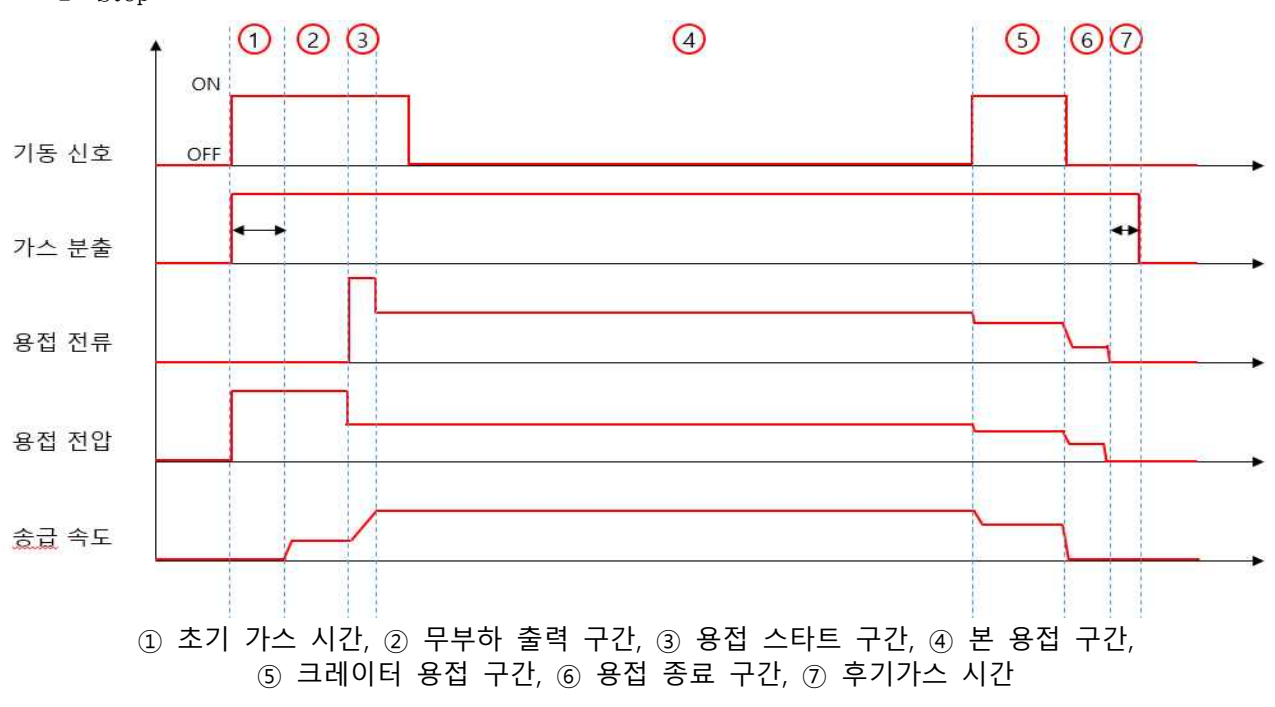

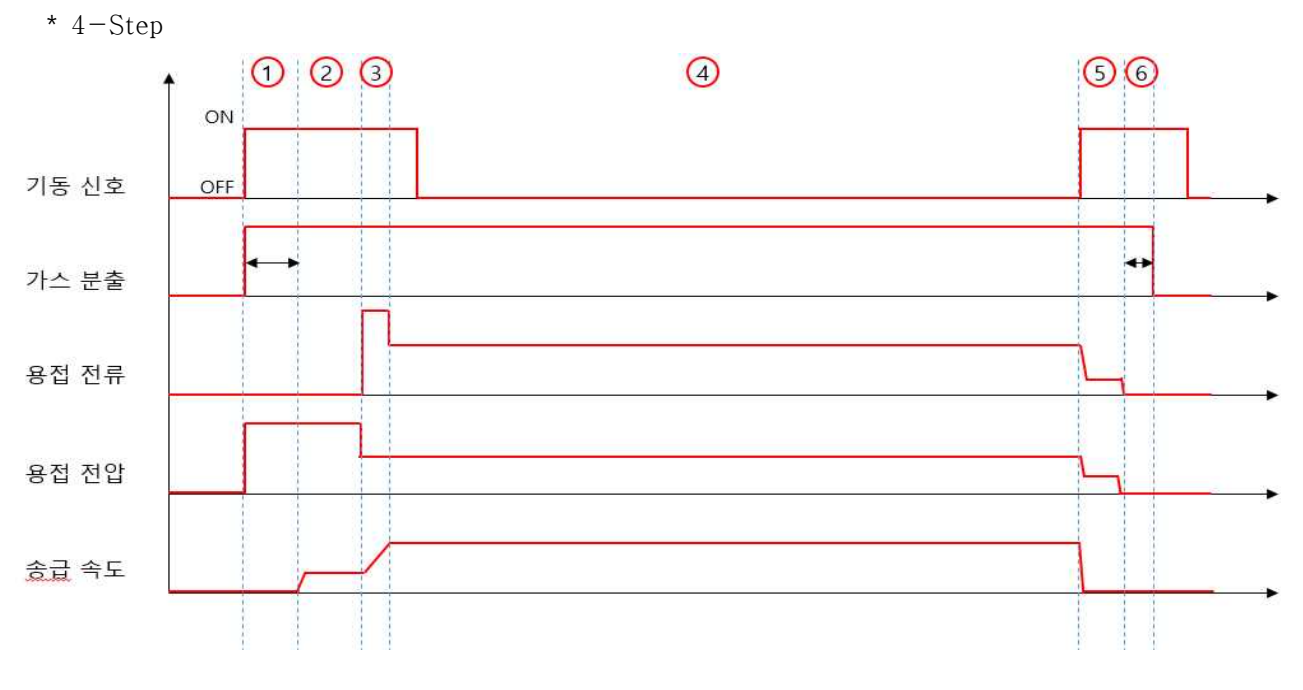

1) 초기 가스 시간, 2) 무부하 출력 구간, 3) 용접 스타트 구간, 4) 본 용접 구간,
 5) 용접 종료 구간, 6) 후기가스 시간

- [31] : 크레이터 용접 시너직 전압의 비율을 설정합니다. 지령 전압 설정방법 Synergic 선택 시 설정 가능합니다.
- \* 크레이터 설정 화면 내에서 조정 가능한 파라미터와 조정 범위/단위는 아래 표와 같습니다.

| 파라미터 [단위]         | 최소     | 최대     | 조정폭 |
|-------------------|--------|--------|-----|
| 크레이터 용접전류 [A]     | 30     | 400    | 1   |
| 크레이터 용접전압 [V]     | 10.0   | 36.0   | 0.1 |
| 크레이터 송급속도 [m/min] | 0.9    | 18.0   | 0.1 |
| 동작 모드             | 1-Step | 4-Step | -   |
| 크레이터 Synergic 전압  | -5.0   | 5.0    | 0.1 |

\* 🛆 🔽 스위치를 조작하여 매뉴 항목을 선택할 수 있습니다.

\* 선택한 매뉴에서 노브를 눌러 설정 변경모드로 진입하며, 노브를 회전하여 설정값을 조정할 수 있습 니다. 설정 후 노브를 다시 눌러 설정 변경모드를 해제합니다.

! 주의 : 설정 변경모드에 진입 후, 변경모드를 해제하지 않으면 다른 매뉴로 이동할 수 없습니다.

7) 용접 종료 설정 화면

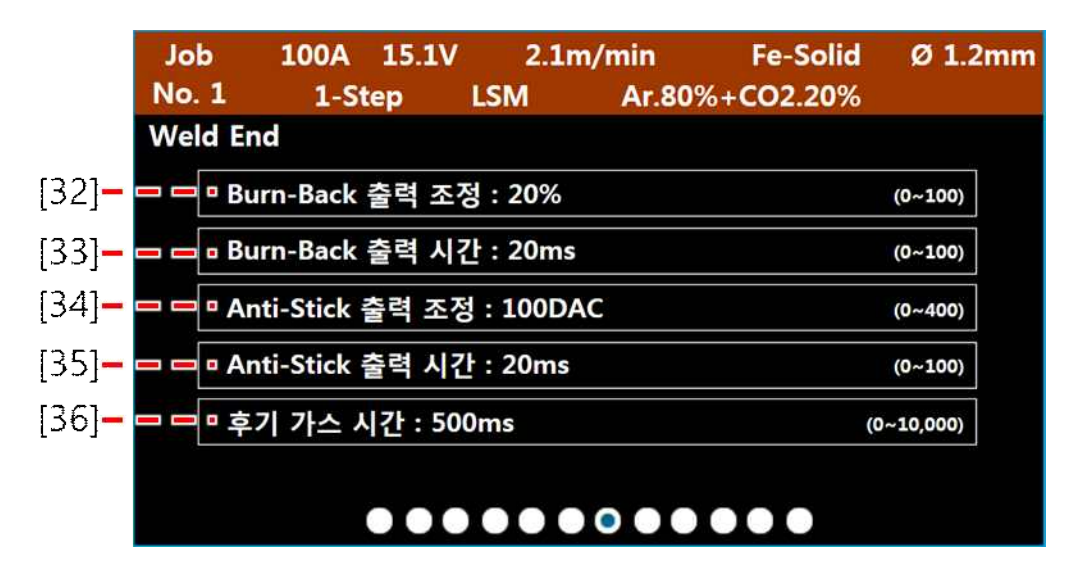

- [32] : Burn-Back 출력의 크기를 조정하여 용접 종료 시 와이어 선단의 용구 크기를 조절합니다.
- [33] : Burn-Back 출력 시간을 조정하여 용접 종료 시 와이어 선단의 용구 크기를 조절합니다.
- [34] : 용접 종료 후 와이어와 모재 간 융착 상태 발생 시 그것을 해제하기 위한 출력의 크기를 조정 합니다.
- [35] : 용접 종료 후 와이어와 모재 간 융착 상태 발생 시 그것을 해제하기 위한 출력 유지 시간을 조 정합니다.
- [36] : 후기 가스 시간을 설정합니다.

\* 용접 종료 설정 화면 내에서 조정 가능한 파라미터의 설정값에 대한 정보는 아래 표와 같습니다.

| 파라미터 [단위]              | 초기값 | 최소  | 최대     | 조정폭 |
|------------------------|-----|-----|--------|-----|
| Burn-Back 출력 조정 [%]    | 20  | 0   | 100    | 1   |
| Burn-Back 출력 시간 [ms]   | 20  | 0.0 | 200    | 1   |
| Anti-Stick 출력 조정 [DAC] | 500 | 0   | 1,023  | 1   |
| Anti-Stick 출력 시간 [ms]  | 10  | 0.0 | 100    | 1   |
| 후기가스 시간 [ms]           | 200 | 0   | 10,000 | 1   |

\* 🛆 ♡ 스위치를 조작하여 매뉴 항목을 선택할 수 있습니다.

\* 선택한 매뉴에서 노브를 눌러 설정 변경모드로 진입하며, 노브를 회전하여 설정값을 조정할 수 있습 니다. 설정 후 노브를 다시 눌러 설정 변경모드를 해제합니다.

! 주의 : 설정 변경모드에 진입 후, 변경모드를 해제하지 않으면 다른 매뉴로 이동할 수 없습니다.

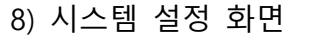

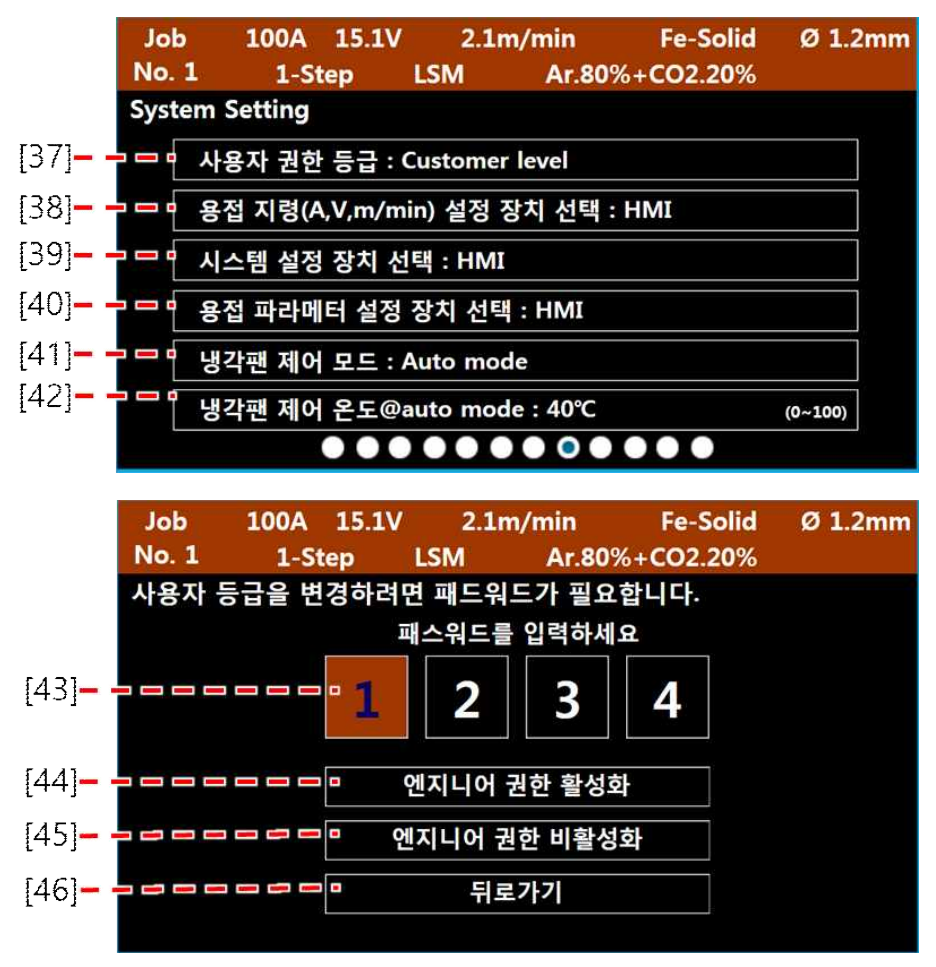

[37] : 용접 전원의 사용자 권한을 변경할 수 있습니다. 사용자의 권한에 따라 내부 제어 파라미터의 설정 화면이 활성/활성화 됩니다. 사용자 권한에 따른 변화는 다음과 같습니다.

| 사용자 권한         | 초기설정 | 표시 항목                           |
|----------------|------|---------------------------------|
| Customer Level | 0    | 세부 파라미터 설정 비활성                  |
|                |      | 용접 스타트, 종료, 파형제어 세부 파라미터 설정창 활성 |
| Engineer level |      | 시스템 Trip 파라미터 설정창 활성            |
|                |      | * 세부 설정 파라미터에 대한 정보는 메이커 별도 제공  |

사용자 권한 변경(Engineer Level)을 위해서는 패스워드가 필요합니다. 본 매뉴를 Engineer Level을 선택 후 설정 변경모드를 해제하면 [43]패스워드 입력이 가능한 화면이 활성화됩니다. 메이커로부터 부여받은 4자리의 패스워드를 스위치, 노브를 이용하여 입력 후 필요한 항목 [44]~[45]을 선택하면 권한이 활성/비활성화됩니다. 패스워드 입력 화면 진입을 취소하려면 [46] 뒤로 가기를 선택하면 됩니다.

! 주의 : Engineer Level에서 설정 가능한 세부 파라미터의 부적절한 설정의 변경은 용접 성능에 심각한 이상을 초래할 수 있습니다. 전문가 또는 메이커로부터 승인된 사람만 조작하여야 하며, 승인되지 않은 사람의 본 설정의 부적절한 변경에 따른 시스템의 이상 또는 고장에 대해서 메이커는 무상 서비스의 책 임이 없습니다.

- [38] : 용접전원으로 용접전류, 용접전압, 송급속도를 설정하는 장치를 선택할 수 있습니다. 설정 가능 한 장치는 HMI, Hi-COMM, 송급장치이며, 이 장치들이 용접전원과 중복하여 연결된 경우에도 이 설정에서 선택한 장치의 설정값만을 용접전원에서는 인식할 수 있습니다.
- [39] : 용접전원으로 시스템 설정 파라미터를 설정하는 장치를 선택할 수 있습니다. 설정 가능 한 장치는 HMI, Hi-COMM, 송급장치이며, 이 장치들이 용접전원과 중복하여 연결된 경우에도 이 설정에서 선택한 장치의 설정값만을 용접전원에서는 인식할 수 있습니다.
- [40] : 용접전원으로 용접 설정 파라미터를 설정하는 장치를 선택할 수 있습니다. 설정 가능 한 장치는 HMI, Hi-COMM, 송급장치이며, 이 장치들이 용접전원과 중복하여 연결된 경우에도 이 설정에서 선택한 장치의 설정값만을 용접전원에서는 인식할 수 있습니다.
- [41] : 냉각팬의 동작 제어 모드를 선택할 수 있습니다. Auto Control을 선택 시 [42]의 설정 온도에 따라 냉각팬이 동작하며, Always를 선택 시 용접전원 ON 상태에서 냉각팬은 항상 동작합니다.
- [42]: [41]이 Auto Control일 때, 팬이 동작하는 온도를 설정할 수 있습니다. 용접전원의 내부 특정 위 치의 온도가 이 설정 온도 이상인 경우 냉각팬은 동작하고, 설정 온도 미만으로 내려가면 냉각 팬은 정지합니다.

\* 용접 시스템 설정 화면 내에서 조정 가능한 파라미터의 설정값에 대한 정보는 아래 표와 같습니다.

| 명칭                             | 초기값             | 최소                            | 최대        | 조정폭       | 단위   |
|--------------------------------|-----------------|-------------------------------|-----------|-----------|------|
| 용접 지령(A, V, m/min)<br>설정 장치 선택 | HMI             | HMI, Hi                       | -COMM1, H | Ii-COMM2, | 송급장치 |
| 시스템 설정 장치 선택                   | HMI             | HMI, Hi                       | -COMM1, H | Ii-COMM2, | 송급장치 |
| 용접 파라미터 설정 장치 선택               | HMI             | HMI, Hi-COMM1, Hi-COMM2, 송급장치 |           |           | 송급장치 |
| 냉각팬 제어 모드                      | Auto<br>Control | Always, Auto Control          |           |           |      |
| 냉각팬 제어 온도@auto mode            | 40              | 0                             | 100       | 1         | °C   |

#### 9) 시스템 상태/정보 표시 화면

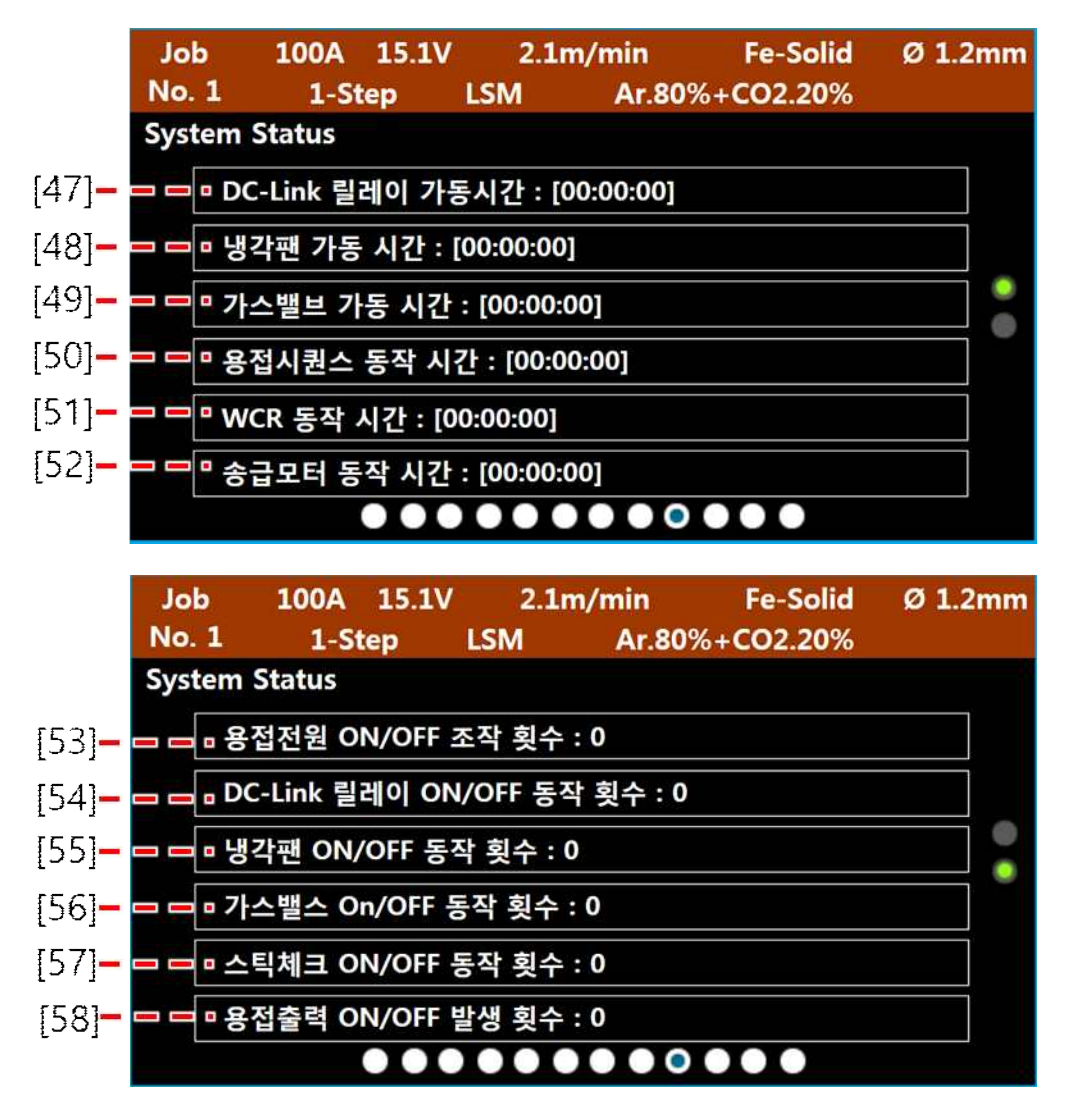

- [47] : 전력변환부 DC LINK 릴레이의 누적 가동 시간을 표시합니다. [시 : 분 : 초 ]
- [48] : 냉각팬의 누적 가동 시간을 표시합니다. [시 : 분 : 초 ]
- [49] : 가스밸브의 누적 가동 시간을 표시합니다. [시 : 분 : 초 ]
- [50] : 용접 시퀀스의 누적 가동 시간을 표시합니다. [시 : 분 : 초 ], 용접 시퀀스 : 용접전원에서 기동 ON -> OFF 신호를 인식한 후 프로그램된 모든 동작이 완료되는 사이클.
- [51] : WCR 누적 가동 시간을 표시합니다. [시 : 분 : 초 ], WCR : 용접전원이 용접 중(용접 전류가 발생한 상태)으로 인식하는 상태.
- [52] : 송급모터 누적 동작 시간을 표시합니다. [시 : 분 : 초 ]
- [53] : 용접전원 ON/OFF 누적횟수를 표시합니다. 용접전원이 OFF -> ON 시 횟수가 누적됩니다.
- [54]: 전력변환부 DC LINK 릴레이 ON/OFF 누적횟수를 표시합니다. 릴레이가 OFF -> ON 시 횟수가 누적됩니다.
- [55] : 냉각팬의 ON/OFF 누적횟수를 표시합니다. 냉각팬이 OFF -> ON 시 횟수가 누적됩니다.
- [56] : 가스밸스 ON/OFF 누적횟수를 표시합니다. 가스밸브가 OFF -> ON 시 횟수가 누적됩니다.

- [57] : 스틱체크(와이어-모재의 부착 상태 검출) 누적횟수를 표시합니다. 스틱체크 ON 시 횟수가 누적됩니다.
- [55] : 용접출력 부하의 ON/OFF 누적횟수를 표시합니다. 부하가 OFF -> ON 시 횟수가 누적됩니다.

\* 정보의 활용은 본 매뉴얼의 '6. 제품의 유지보수'항목을 참고하십시오.

10) 펌웨어 정보 표시 화면

| Job  | 1                     | 100A  | 15.1V     | 2.1m/      | nin     | Fe-Solid | Ø 1.2mm |
|------|-----------------------|-------|-----------|------------|---------|----------|---------|
| INO. | 1                     | 1-St  | ep I      | -2141      | Ar.80%- | +CO2.20% |         |
| F/VV | vers                  | Ion   |           |            |         |          |         |
|      | 메인                    | 제어 P  | CB : V1.0 | 0.0        |         |          |         |
|      | 송급                    | 장치 제  | 어 PCB :   | V1.0.0     |         |          |         |
|      | 인터페이스 제어 PCB : V1.0.0 |       |           |            |         |          |         |
|      | HMI 제어 PCB : V1.0.0   |       |           |            |         |          |         |
|      | Hi-C                  | COMM1 | 제어 PC     | B : V1.0.0 |         |          |         |
|      | Hi-C                  | COMM2 | 제어 PC     | B : V1.0.0 |         |          |         |
|      |                       |       |           |            |         |          |         |

용접시스템 구동 PCB들에 대한 펌웨어 버전 정보를 확인할 수 있습니다.

11) 에러 로그 표시 화면

| Jol  | •     | 100A   | 15.1V | 12    | 2.1m/min |         | FE-Soli    | d Q   | ð 1.2mm |
|------|-------|--------|-------|-------|----------|---------|------------|-------|---------|
| No.  | 1     | 1-St   | ер    | LSM   | Ar.      | 80%+    | CO2.20%    | 6     |         |
| Erro | r Log | )      | 용접기   | 가동    | 시간 : [0  | 0:00:00 | <b>)</b> ] |       |         |
| 번호   | 에러코   | 드 가동시? | 안 번호  | 호 에러크 | 1드 가동시긴  | 년 번호    | ፤ 에러코드     | 가동시   | 간       |
| 1.   |       | - :    | - 11. |       |          | - 21.   |            | -:-   | :-      |
| 2.   |       |        | - 12. |       |          | - 22.   |            |       | : 🔘     |
| 3.   |       | - : -  | - 13. |       |          | - 23.   |            | - : - | :- 2    |
| 4.   |       |        | - 14. |       |          | - 24.   |            | - : - | :- 3    |
| 5.   |       | - : -  | - 15. |       |          | - 25.   |            | - : - | :- 9    |
| 6.   |       |        | - 16. |       |          | - 26.   |            |       | :       |
| 7.   |       | - : -  | - 17. |       |          | - 27.   |            | - : - | -       |
| 8.   |       |        | - 18. |       | - : -    | - 28.   |            | - : - | ÷-      |
| 9.   |       | - : -  | - 19. |       |          | - 29.   |            | - : - | : -     |
| 10.  |       |        | - 20. |       |          | - 30.   |            | - : - | :89     |
|      |       |        |       | II    |          |         | ••         |       |         |

용접기 동작 중 가동시간 별로 발생한 에러코드를 표시합니다. 100개의 에러코드가 기록되며, 기록 수 량 초과 시 먼저 발생한 에러코드 순으로 삭제됩니다. 에러코드는 최근 발생 순번, 에러코드, 가동 시간 으로 기록됩니다.

용접기 동작 중 에러가 발생하면 HMI의 ERROR 지시 램프(적색)이 점등하며, 비프음이 발생하여, 에 러 발생을 알립니다. 이 때 사용자는 에러 로그 화면으로 이동하도록 조작하여 에러코드를 확인하면, ERROR 지시 램프와 비프음은 꺼집니다.

만약, 에러 발생 요인이 해소되지 않은 상태에서 에러 로그 화면을 벗어나거나, 용접 기동 신호를 인 가하면 에러 발생 동작이 반복됩니다.

\* 에러 로그의 활용 및 조치는 본 매뉴얼의 '8. 고장진단 및 점검'항목을 참고하십시오.

| HYUNDAI(I/0) |       |                     |                       |  |
|--------------|-------|---------------------|-----------------------|--|
| Robot Out    | 전류    | 전압<br>(Manual mode) | 전압<br>(Synergic mode) |  |
| 0.0 V        | 30 A  | 10.0 V              | -50                   |  |
| 1.7 V        | 83 A  | 14.3 V              | -36                   |  |
| 3.4 V        | 136 A | 18.6 V              | -21                   |  |
| 5.1 V        | 189 A | 22.9 V              | -7                    |  |
| 6.9 V        | 241 A | 27.1 V              | 7                     |  |
| 8.6 V        | 294 A | 31.4 V              | 21                    |  |
| 10.3 V       | 347 A | 35.7 V              | 36                    |  |
| 12.0 V       | 400 A | 40.0 V              | 50                    |  |

| 3. | 로봇 | 파라미터(설정 | 전류, | 전압)의 | 설정 |
|----|----|---------|-----|------|----|
|----|----|---------|-----|------|----|

| YASKAWA(I/O) |       |                     |                       |
|--------------|-------|---------------------|-----------------------|
| Robot Out    | 전류    | 전압<br>(Manual mode) | 전압<br>(Synergic mode) |
| 0.0 V        | 30 A  | 10.0 V              | 50                    |
| 2.0 V        | 83 A  | 14.3 V              | 64                    |
| 4.0 V        | 136 A | 18.6 V              | 79                    |
| 6.0 V        | 189 A | 22.9 V              | 93                    |
| 8.0 V        | 241 A | 27.1V               | 107                   |
| 10.0 V       | 294 A | 31.4 V              | 121                   |
| 12.0 V       | 347 A | 35.7 V              | 136                   |
| 14.0 V       | 400 A | 40.0 V              | 150                   |

### 1. 전기접속도 - Hi400i 220V I/O Interface

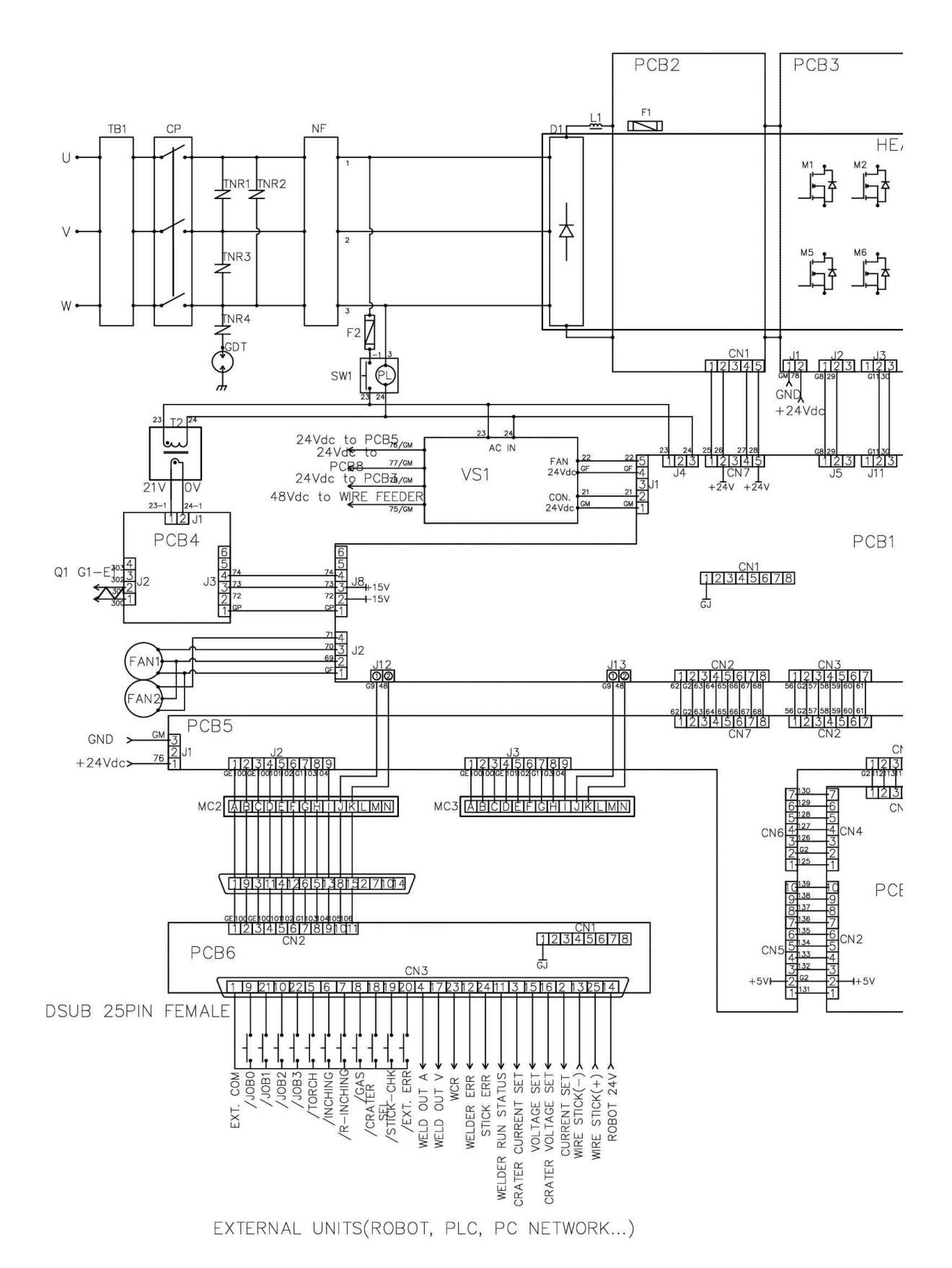

# 6. 제품의 유지보수

1. 전기접속도 - Hi400i 220V I/O Interface

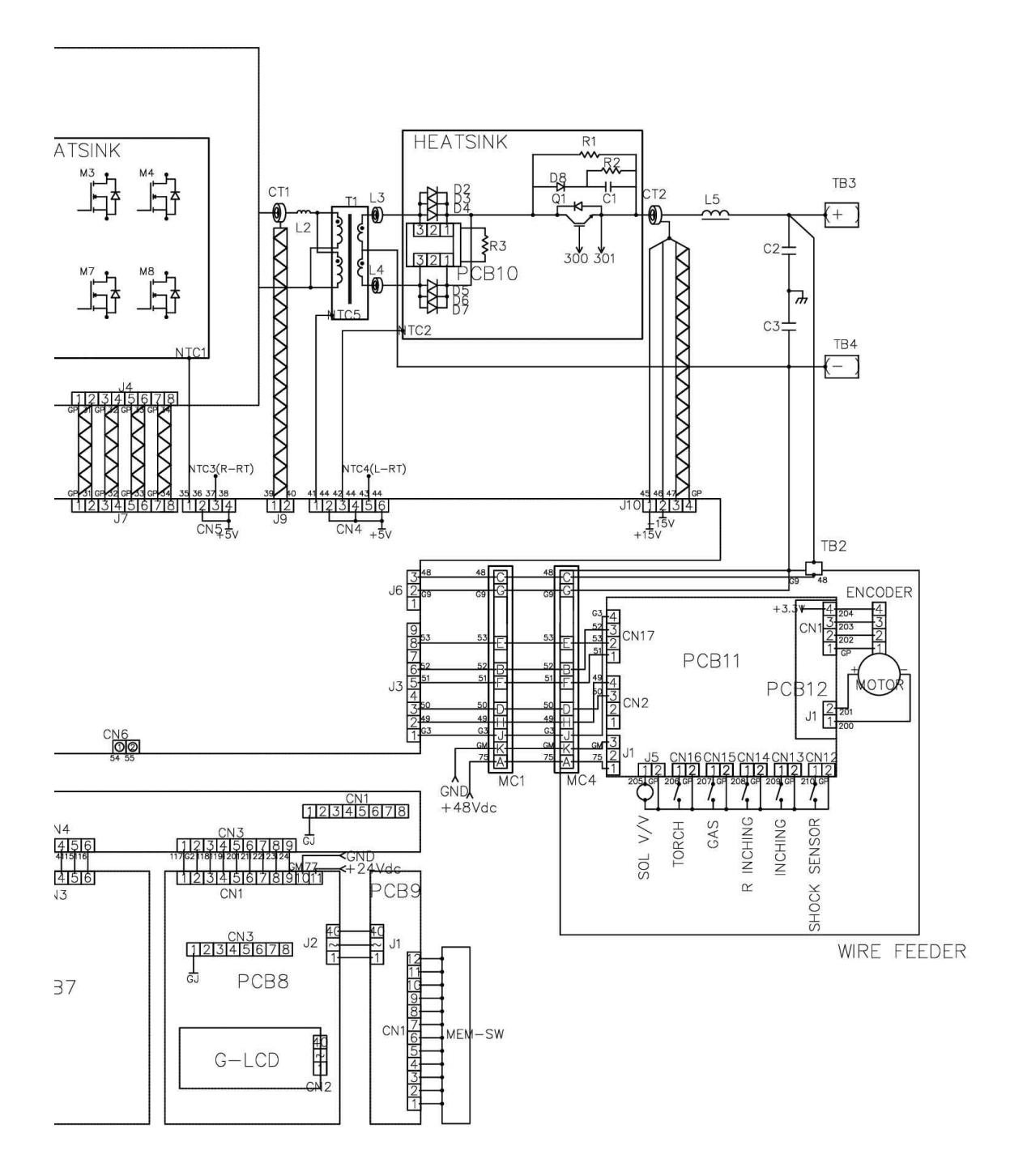

### 2. 전기접속도 - Hi400i 220V Serial Interface

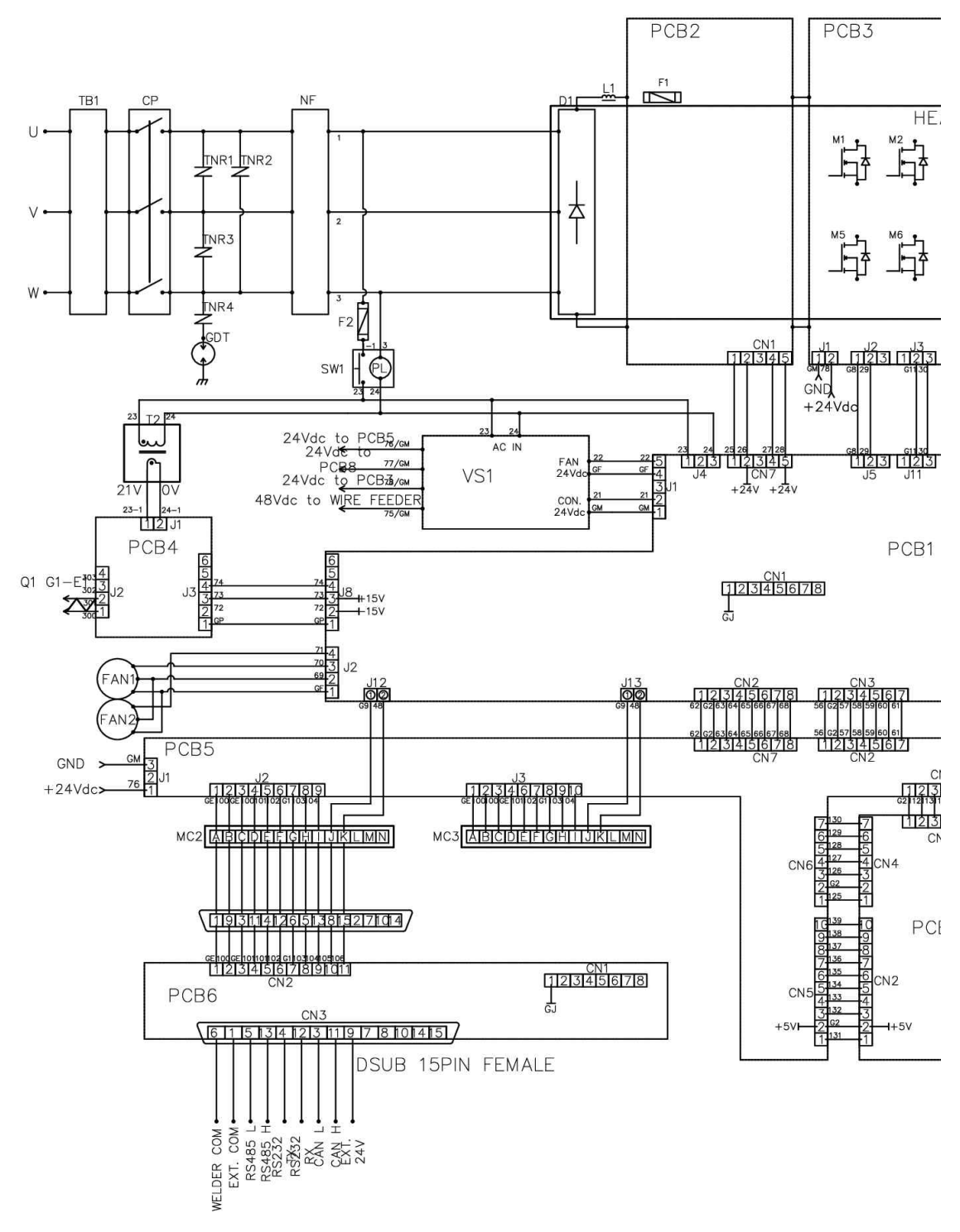

EXTERNAL UNITS(ROBOT, PLC, PC NETWORK ...)

### 2. 전기접속도 - Hi400i 220V Serial Interface

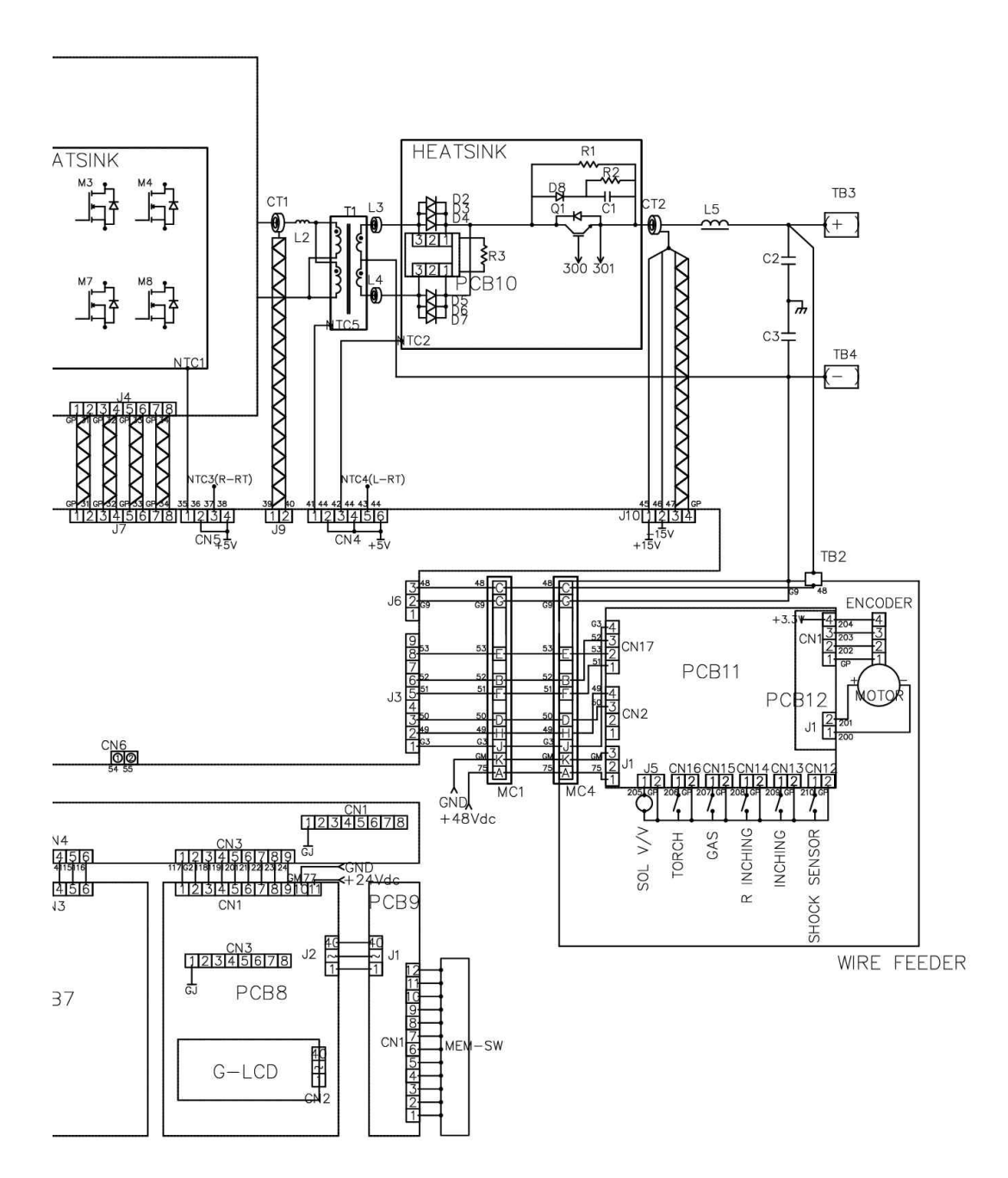

### 3. Hi-COMM IO Interface(PCB6) 세부 전기접속도 D-SUB 25PIN FEMALE (25pin)

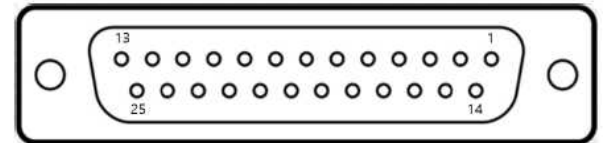

| 핀번 | 핀명                  | 설명                                        |
|----|---------------------|-------------------------------------------|
| 1  | ROBOT_GND           | 로봇제어기와 연결되는 +24VDC 전원 GND                 |
| 2  | MAIN_WELD_SET_A     | 본 용접 전류 지령용 아날로그 입력 신호                    |
| 3  | CRATER_WELD_SET_A   | 크레이터 용접 전류 지령용 아날로그 입력 신호                 |
| 4  | WELD_OUTPUT_A       | 실 용접 피드백 전류 아날로그 출력 신호                    |
| 5  | /TORCH_SIG          | 토치 ON / OFF 입력 신호                         |
| 6  | /INCHING_SIG        | 정인칭 ON / OFF 입력 신호                        |
| 7  | /R-INCHING_SIG      | 역인칭 ON / OFF 입력 신호                        |
| 8  | /GAS_CHECK_SIG      | 가스체크 ON / OFF 입력 신호                       |
| 9  | /JOB_BIN0_SIG       | JOB 번호 선택 ON / OFF 입력 신호0                 |
| 10 | /JOB_BIN2_SIG       | JOB 번호 선택 ON / OFF 입력 신호2                 |
| 11 | ROBOT_RELAY_GND     | DO 신호 출력용 릴레이 GND                         |
| 12 | WELDER_ERROR_STATUS | 용접시스템 오류 상태 알림 출력 신호                      |
| 13 | WIRE_STICK-         | 로봇제어기에서 직접 스틱 체크 시 사용하는 용접전원의 출력<br>단자 -극 |
| 14 | ROBOT_+24V          | 로봇제어기와 연결되는 +24VDC                        |
| 15 | MAIN_WELD_SET_V     | 본 용접 전압 지령용 아날로그 입력 신호                    |
| 16 | CRATER_WELD_SET_V   | 크레이터 용접 전압 지령용 아날로그 입력 신호                 |
| 17 | WELD_OUTPUT_V       | 실 용접 피드백 전압 아날로그 출력 신호                    |
| 18 | /CRATER_SIG         | 크레이터 시퀀스 동작 ON / OFF 입력 신호                |
| 19 | /SITCK_CHECK_SIG    | 스틱 체크 시퀀스 동작 ON / OFF 입력 신호               |
| 20 | /ROBOT_ERROR_SIG    | 로봇 오류 상태 입력 신호                            |
| 21 | /JOB_BIN1_SIG       | JOB 번호 선택 ON / OFF 입력 신호1                 |
| 22 | /JOB_BIN3_SIG       | JOB 번호 선택 ON / OFF 입력 신호3                 |
| 23 | WELD_WCR_STATUS     | WCR 상태 알림 출력 신호                           |
| 24 | STICK_CHECK_STATUS  | 스틱 상태 알림 출력 신호                            |
| 25 | WIRE_STICK+         | 로봇제어기에서 직접 스틱 체크 시 사용하는 용접전원의 출력<br>단자 +극 |

### 4. Hi-COMM Serial Interface(PCB6) 세부 전기접속도

D-SUB 15PIN FEMALE (15pin)

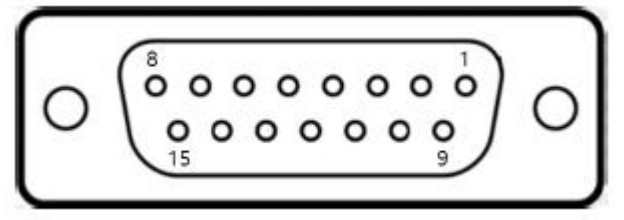

| 핀번 | 핀명             | 설명                                        |
|----|----------------|-------------------------------------------|
| 1  | ROBOT_GND      | 로봇제어기와 연결되는 +24VDC 전원 GND                 |
| 2  | -              | -                                         |
| 3  | ROBOT_CAN_L    | 로봇제어기와 연결되는 CAN 통신 신호                     |
| 4  | ROBOT_RS232_TX | 로봇제어기와 연결되는 RS-232 통신 신호                  |
| 5  | ROBOT_RS485_L  | 로봇제어기와 연결되는 RS-485 통신 신호                  |
| 6  | ISO2_GND       | Hi-COMM 통신용 절연 GND                        |
| 7  | _              | -                                         |
| 8  | WIRE_STICK-    | 로봇제어기에서 직접 스틱 체크 시 사용하는 용접전원의 출력<br>단자 +극 |
| 9  | ROBOT_+24V     | 로봇제어기와 연결되는 +24VDC                        |
| 10 | _              | -                                         |
| 11 | ROBOT_CAN_H    | 로봇제어기와 연결되는 CAN 통신 신호                     |
| 12 | ROBOT_RS232_RX | 로봇제어기와 연결되는 RS-232 통신 신호                  |
| 13 | ROBOT_RS485_H  | 로봇제어기와 연결되는 RS-485 통신 신호                  |
| 14 | _              | -                                         |
| 15 | WIRE_STICK+    | 로봇제어기에서 직접 스틱 체크 시 사용하는 용접전원의 출력<br>단자 +극 |

# 6. 제품의 유지보수

### 5. Hi400iD DeviceNet Interface(MC2, MC3) 세부 전기접속도

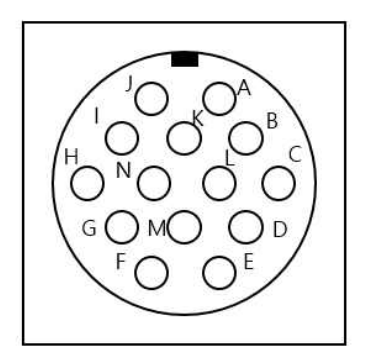

| 핀번 | 핀명      | 설명                        |
|----|---------|---------------------------|
| Α  | V-      | 로봇제어기와 연결되는 +24VDC 전원 GND |
| В  | V+      | 로봇제어기와 연결되는 +24VDC        |
| E  | CAN L   | 로봇제어기와 연결되는 CAN 통신 신호     |
| F  | CAN H   | 로봇제어기와 연결되는 CAN 통신 신호     |
| G  | ISO_GND | 통신용 절연 GND                |

### 6. 부품 리스트 - Hi400i 용접전원

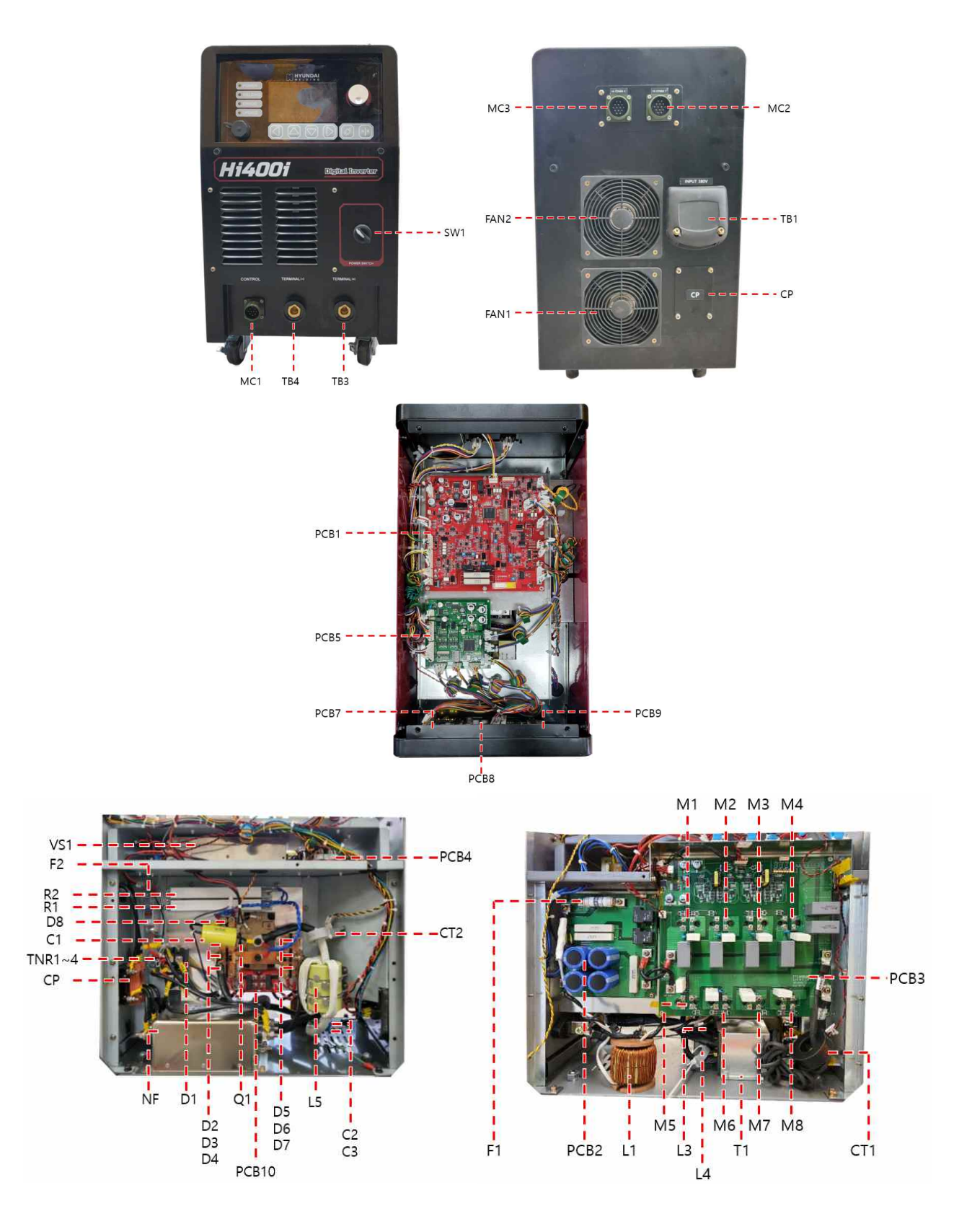

# 6. 제품의 유지보수

| 기 호     | 품 명          | 품 번      | 규 격                    | 수 량 | 비고        |
|---------|--------------|----------|------------------------|-----|-----------|
| C1      | Capacitor    | 45000423 | 10uF/630V              | 1   |           |
| C2,3    | Capacitor    | 45000439 | 103/1kV                | 2   |           |
| СР      | Protector    | 45000206 | DCP73BH 73A 380V       | 1   |           |
| CT1     | СТ           | 45000424 | СТ800Т                 | 1   |           |
| CT2     | СТ           | 45000421 | TM2A300-04DA15         | 1   |           |
| D1      | Diode        | 40006421 | MDS100A 1600V          | 1   |           |
| D2 ~ D8 | Diode        | 40005610 | EST100BN40S            | 7   |           |
| F1      | Fuse         | 40005485 | JR61-100A              | 1   |           |
| F2      | Fuse         | 45000507 | 500VAC/DC 5A ø10x38mm  | 1   |           |
| FAN1,2  | Fan          | 45000437 | NMB 12038VA-24R-EL-00  | 2   |           |
| L1      | Coil         | 45000485 | CH610125x2             | 1   |           |
| L3,4    | Ferrite core | _        | 51.5x13.5              | 2   |           |
| L5      | Reactor      | 45000484 | CH610125x3             | 1   |           |
| N/1 N/0 | MOCEET       | 45000530 | IXFN150N65X2           | 8   | 220V      |
|         | MOSFEI       | 40005839 | IXFN56N90P             | 8   | 380V/440V |
| MC1     | Connector    | 45000492 | MS3102A 18-19P         | 1   |           |
| MC2,3   | Connector    | 45000492 | MS3102A 20-27P         | 2   |           |
| NE      | Filton       | 45000520 | ET3AA-2100 / 250V 100A | 1   | 220V      |
| INF     | Filter       | 40004373 | ET3AA-4040 / 450V 40A  | 1   | 380V/440V |
| PCB1    | РСВ          | 45000468 | HICM500_01             | 1   |           |
| DCD0    | DCD          | 45000469 | HICM500_02             | 1   | 220V      |
| PCD2    | PCB          | —        | HICM500_06             | 1   | 380V/440V |
| DCD2    | DCD          | 45000470 | HICM500_03             | 1   | 220V      |
| PCD3    | PCD          | —        | HICM500_03             | 1   | 380V/440V |
| PCB4    | РСВ          | 45000528 | HICM500_04             | 1   |           |
| PCB5    | РСВ          | 45000473 | HAZD500_01             | 1   |           |
| PCB7    | РСВ          | 45000529 | HICM500_05             | 1   |           |
| PCB8    | РСВ          | 45000471 | HACD500_01             | 1   |           |
| PCB9    | PCB          | 45000472 | HACD500_02             | 1   |           |
| PCB10   | РСВ          | 40005832 | HICE12-SNUBBER         | 1   |           |
| Q1      | IGBT         | 45000006 | 1MBI 900V-120-50       | 1   |           |
| R1      | Resistor     | 45000512 | 20hm 150N              | 1   |           |
| R2      | Resistor     | 45000513 | 500ohm 150N            | 1   |           |
| SW1     | Switch       | 45000510 | Push-Latch, ø25        | 1   | 220V      |
| 211     | Switch       | _        | Push-Latch, ø25        | 1   | 380V/440V |
| T1      | Transformar  | 45000483 | 220V                   | 1   | 220V      |
| 11      | 11 ansionmen | —        | 380V/440V              | 1   | 380V/440V |
| T2      | Transformer  | 45000491 | Aux.TR 50VA            | 1   |           |
| TB1     | Terminal     | 40003435 | 3Ph                    | 2   |           |
| TB3,4   | Terminal     | 40003443 | ALPHA                  | 2   |           |
| TNR1 ~  | Course       | 45000438 | TNR(10V471K)           | 4   | 220V      |
| TNR4    | Surpressor   | —        | TNR(14V821K)           | 4   | 380V/440V |
| TICI    | 01/000       | 45000531 | TKS220A500V24-R2       | 1   | 220V      |
| VSI     | SMPS         | 45000068 | TKS440A500V24-R2       | 1   | 380V/440V |

# 6. 제품의 유지보수

### 7. 사용 시간/횟수에 따른 부품의 보수 주기

냉각팬의 누적 가동 시간이 32,000시간을 초과하면 FAN1, FAN2의 교체를 권장합니다. 냉각팬의 ON/OFF 누적횟수가 680,000회를 초과하면 PCB1의 RL1의 교체를 권장합니다. DC LINK 릴레이 ON/OFF 누적횟수가 100,000회를 초과하면 PCB2의 교체를 권장합니다. 스틱체크 누적횟수가 2,700,000회를 초과하면 PCB1의 RL2의 교체를 권장합니다. 용접출력 부하의 ON/OFF 누적횟수가 2,700,000회를 초과하면 PCB1의 RL3의 교체를 권장합니다.

### 8. 외형도 - Hi400i

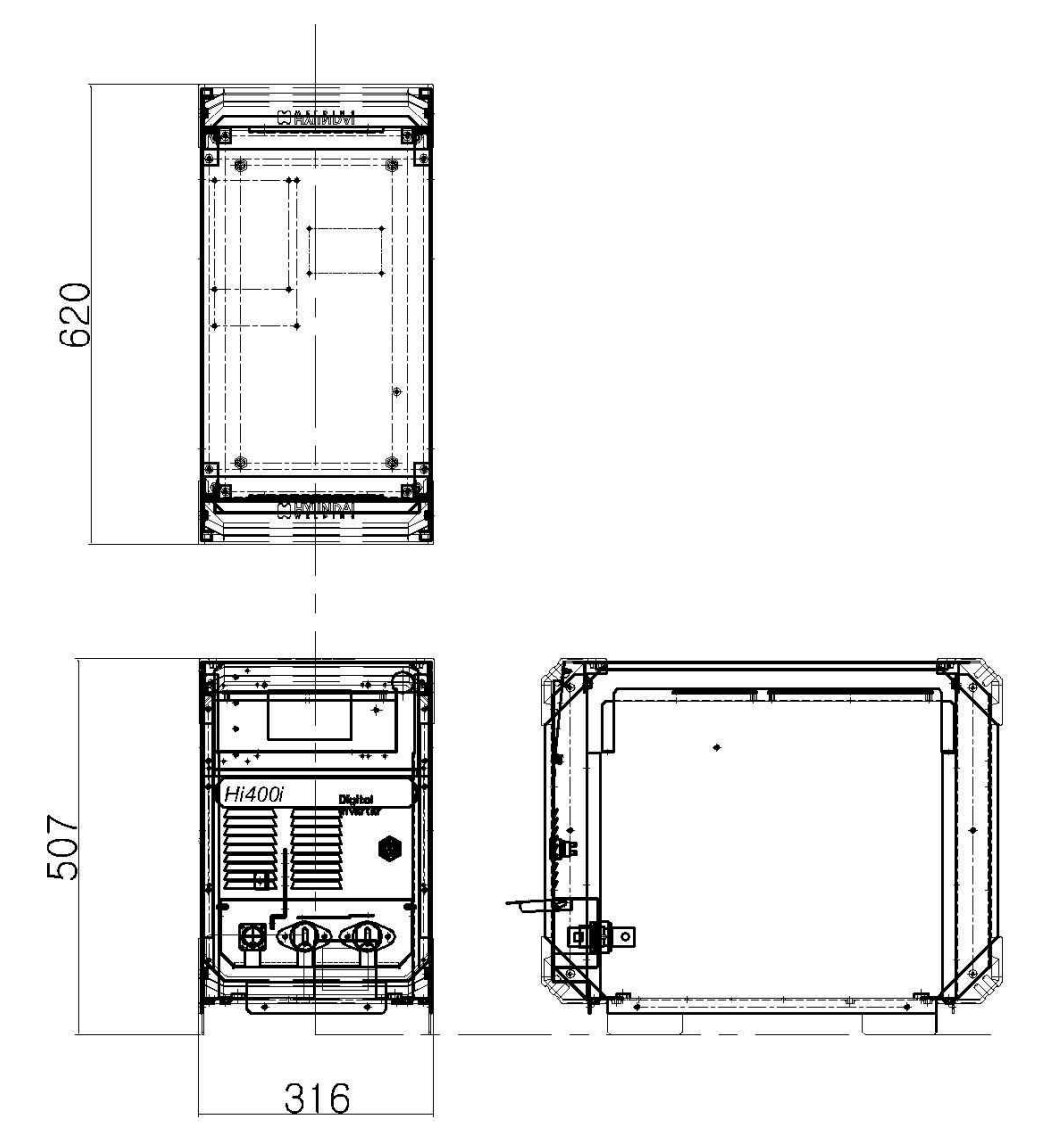

# 7. 송급장치

### 1. 사양

| 모 델                 | RF-Hi400            |
|---------------------|---------------------|
| 제어 방식               | 통신(CAN)             |
| 모터 사양 및 제어          | DC24V/Encoder 제어    |
| 드라이브 타입             | 4Roll 4Geared       |
| 송급속도                | 0.8~20 min          |
| 와이어 직경              | 0.9, 1.0, 1.2mm     |
| 토치 사양               | Asia Spec           |
| <b>외형크기(</b> W*D*H) | 192 * 242 * 197(mm) |
| 중량                  | 5.5(Kg)             |

### 2. 설치

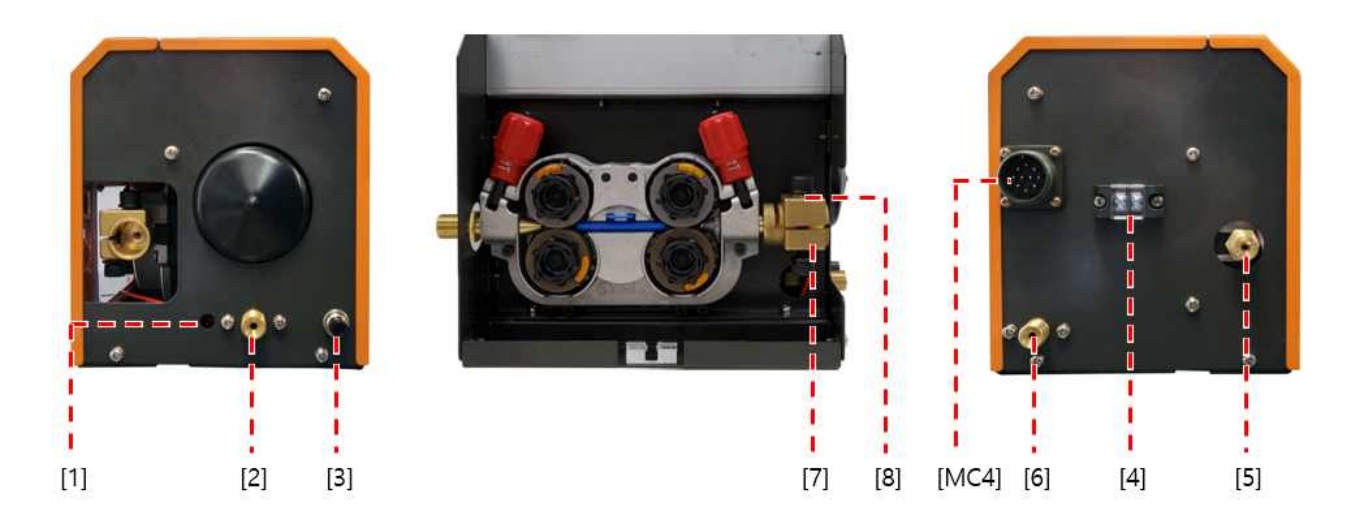

- [1] 쇼크센서 커넥터 : 쇼크센서의 신호선을 연결합니다.
- [2] 보호가스 연결부 : 용접토치의 보호가스 호스를 연결합니다.
- [3] 인칭 스위치 : 출력의 발생없이 와이어를 송급합니다.
- [4] (-)센싱 케이블 단자대 : (-) 센싱 케이블을연결합니다.
- [5] 용접 와이어 유도관 연결부 : 용접 와이어 릴스탠드로부터 송급장치 까지의 와이어 송급을 위한 연결부입니다.
- [6] 보호가스 연결부 : 가스실린터로부터 보호가스 호스를 연결합니다.
- [7] 용접토치 연결부 : 용접 토치를 연결합니다.
- [8] 출력케이블 연결부 : 용접전원으로부터 (+)출력케이블을 연결합니다.

[MC4] 제어케이블 연결부 : 용접전원으로부터 송급장치 제어케이블을 연결합니다.

### 3. 부품 리스트 - RF-Hi400 송급장치

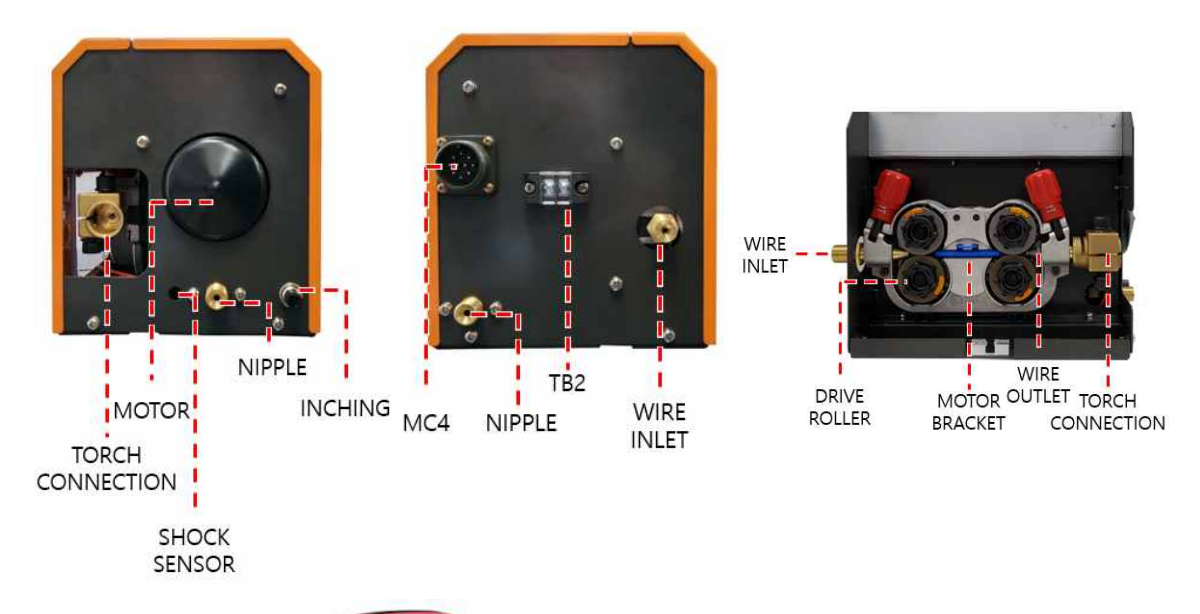

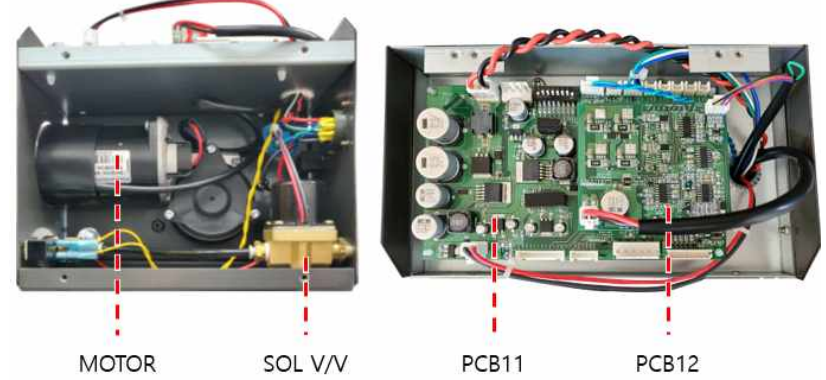

| 기 호          | 품 명       | 품 번      | 규 격                          | 수 량 | 비고 |
|--------------|-----------|----------|------------------------------|-----|----|
| TORCH        |           | 45000444 |                              | 4   |    |
| CONNECTION   | 도시 어뎁더    | 45000441 | M8(도시연결무), M8(물덕케이들)         | Ι   |    |
| NIPPLE       | 가스 니쁠     | 45000448 | 9/16 UNF                     | 2   |    |
| SHOCK SENSOR | 원형 커넥터    | -        | ø8 4p 푸시풀 커넥터                | 1   |    |
| INCHING      | 스위치       | 45000447 | SP103C                       | 1   |    |
| MC4          | MS 커넥터    | 45000569 | MS3102A-18-19-P (10p)        | 1   |    |
| TB2          | 단자대       | 45000446 | SL2T(2P)                     | 1   |    |
| WIRE INLET   | 인입 가이드    | 45000440 | _                            | 1   |    |
| WIRE OUTLET  | 인출 가이드    | 45000442 | _                            | 1   |    |
| MOTOR        |           | 40005604 |                              | 4   |    |
| BRACKET      | 보더 므라게트   | 40005684 | SWISSFEED ST4                | 1   |    |
| DRIVE ROLLER | 와이어 송급 롤러 | -        | V-Groove 1.2mm for hard wire | 4   |    |
| MOTOR        | 송급 모터     | 40005684 | ANKARSRUM-24V PM4228/181     | 1   |    |
| SOL V/V      | 가스 밸브     | 45000448 | DKC SD2002-02DN-02(24V)      | 1   |    |
| PCB11        | 제어 PCB    | 45000474 | HIFO500_01                   | 1   |    |
| PCB12        | 드라이브 PCB  | 45000475 | HIFO500_02                   | 1   |    |

# 7. 송급장치

### 4. 사용 시간/횟수에 따른 부품의 보수 주기

송급모터의 누적 가동 시간이 4,000시간을 초과하면 와이어 송급롤러(DRIVE ROLLER) 베어링의 상태 를 점검하고, 소음 또는 마찰이 발생할 경우 교체하십시오.

송급모터의 누적 가동 시간이 2,000시간을 초과하면 와이어 송급롤러(DRIVE ROLLER)의 마모 상태를 육안으로 점검하고, 마모 상태가 과다할 경우 교체하십시오.

가스밸브의 ON/OFF 누적횟수가 5,400,000회를 초과하면 솔레노이드밸브(SOL V/V) 교체를 권장합니다.

### 5. 외형도 - RF-Hi400

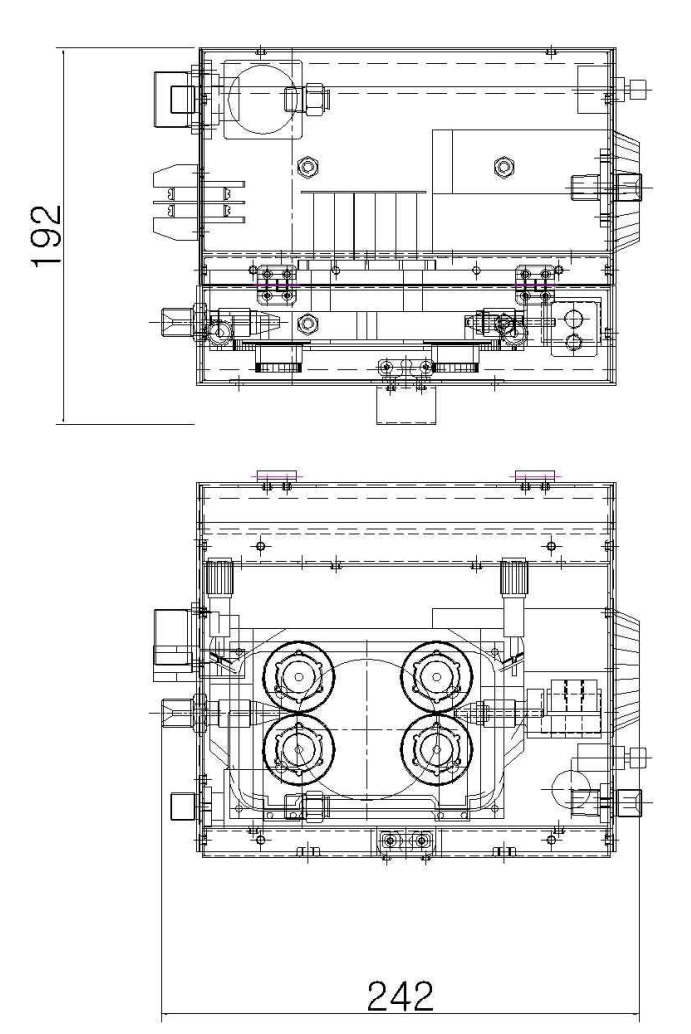

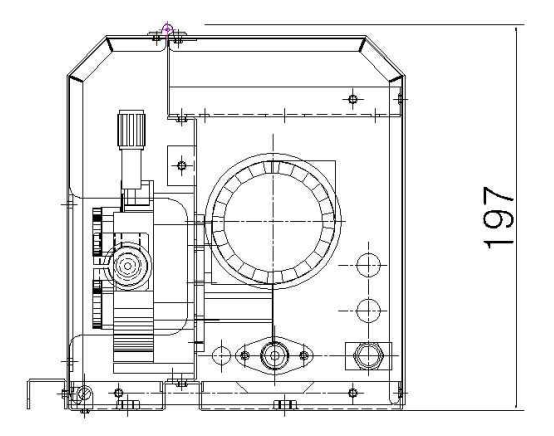

1. 정기적 유지관리

|    | 위 험                                                                                                    | 전기적 충격(감전)으로 사망할 수 있습니다.                                                                                                    |
|----|----------------------------------------------------------------------------------------------------|----------------------------------------------------------------------------------------------------|
| ふう | <ul> <li>전원 연결 전, 후에는<br/>작업을 진행 하십시</li> <li>1) 반드시 전기 유자격</li> <li>2) 설치 및 보수점검은<br/>경과 후에 작업을 실시</li> <li>있으므로 충전 전압이</li> <li>3) 전원 연결 전 또는<br/>진행하십시오.</li> </ul> | : 반드시 전원 통전상태 및 전압을 테스터로 확인 후<br>오.<br>자가 작업 하십시오.<br>반드시 배전반 개폐기의 입력 측 전원을 끊고 최소한 5분 이상<br>  하십시오. 내부 콘덴서에 충전되어 있는 전압이 남아 있을 수<br>모두 방전된 것을 확인 한 후 작업을 진행하십시오.<br>후에 항상 전원 통전상태 및 전압을 테스터로 확인 후 |

### 2. 에러 코드에 따른 점검

| 에러 코드 | 이상원인                                                                             | 점검사항                                                                                                    |
|-------|----------------------------------------------------------------------------------|----------------------------------------------------------------------------------------------------|
| E01   | 3상 입력 저전압 검출(-15%이하)                                                             | 1. 3상 입력 전압을 확인하십시오.<br>- 정격 입력 전압의 ±15% 이내                                                                                                    |
| E02   | 3상 입력 과전압 검출(+15%이상)                                                             | 2. PCB1을 교체하십시오.<br>3. 당사 서비스팀에 연락하여 주십시오.                                                                                                    |
| E03   | DC-LINK 저전압 검출(264Vdc 이하)<br>- PCB2의 J4(+) - J6(-) 측정 전압<br>- 정격 입력전압 AC 220V기준) | <ol> <li>3상 입력 전압을 확인하십시오,</li> <li>정격 입력 전압의 ±15% 이내</li> <li>PCB2의 F1(휴즈)을 점검하십시오. 손상 시 교체하<br/>십시오.</li> <li>PCB2의 LED2의 점등 상태를 확인하십시오.</li> <li>PCB2의 LED1의 점등 상태를 확인하십시오.</li> <li>최초 전원 투입 후 약 1분 내 LED 점등</li> <li>PCB1을 교체하십시오.</li> <li>PCB2를 교체하십시오.</li> <li>당사 서비스팀에 연락하여 주십시오.</li> </ol> |
| E04   | DC-LINK 과전압 검출(358Vdc 이상)<br>- PCB2의 J4(+) - J6(-) 측정 전압<br>- 정격 입력전압 AC 220V기준) | 1. 3상 입력 전압을 확인하세요.<br>- 정격 입력 전압의 ±15% 이내<br>2. PCB1을 교체하십시오.<br>3. PCB2를 교체하십시오.<br>4. 당사 서비스팀에 연락하여 주십시오,                                                                                                    |
| E05   | DC-LINK(1차) 과전류 검출                                                               | 1. PCB2의 F1(휴즈)을 점검하십시오. 손상 시 교체하<br>십시오.<br>2. PCB1을 교체하십시오.<br>3. PCB2를 교체하십시오.<br>4. 당사 서비스팀에 연락하여 주십시오.                                                                                                    |
| E06   | 무부하 저전압 출력 검출                                                                    | <ol> <li>+/- 검출선의 연결상태를 확인하여 주십시오.</li> <li>제어케이블(용접전원&lt;-&gt;송급장치)의 연결상태를<br/>확인하여 주십시오.</li> <li>전력부의 손상이 의심됩니다. 당사 서비스팀에 연<br/>락하여 주십시오.</li> </ol>                                                                                                    |
| E07   | 용접 중 출력 전압 미검출                                                                   | <ol> <li>+/- 검출선의 연결상태를 확인하여 주십시오.</li> <li>제어케이블(용접전원&lt;-&gt;송급장치)의 연결상태를<br/>확인하여 주십시오.</li> <li>PCB1을 교차하십시오.</li> <li>당사 서비스팀에 연락하여 주십시오.</li> </ol>                                                                                                    |

|     |                         | 1. 용접봉의 잔량을 확인하여 주십시오.                            |
|-----|-------------------------|---------------------------------------------------|
|     |                         | 2. 용접부의 용락등 모재의 상태를 확인하여 주십시                      |
|     |                         | 오.                                                |
|     |                         | 3. 용접봉의 송급이상 여부를 확인하여 주십시오.                       |
| E08 | 용접 중 출력 전류 2초 이상 미검출    | - 송급장치의 동작을 점검하여 주십시오.                            |
|     |                         | - 과도한 송급부하 여부를 확인하여 주시고, 부하 발                     |
|     |                         | 생 시 조치하여 주십시오                                     |
|     |                         | 4. 반복적인 발생 시 당사 서비스팀에 연락하여 주십                     |
|     |                         | 시오.                                               |
|     |                         | 1. 적정 용접조건(CTWD, 시너직 데이터데이스)을 선                   |
|     |                         | 택하여 주십시오.                                         |
|     |                         | 2. 출력(+)/(-) 단자 또는 케이블 간 단락 발생 여부를                |
|     |                         | 확인하십시오.                                           |
|     |                         | 3. 용접 동작 중 팁과 모재의 단락 여부를 확인하여                     |
|     |                         | 주십시오.                                             |
| E09 | 용접 출력 과전류 오류            | 4. 송급모터의 속도가 올바르게 제어되는지 확인하세                      |
|     |                         | 요.(인칭 동작 시 설정한 송급속도와 실제 송급속도의                     |
|     |                         | 일치 여부를 확인하여 수십시오)                                 |
|     |                         | 5. CT2 - PCB1 J10의 배선 손상 또는 연결 상태를                |
|     |                         | 확인하여 수십시오.                                        |
|     |                         | 6. CT2들 교제하여 수십시오.                                |
|     |                         | 7. PCB1을 교세하여 수십시오.<br>이 다니 티네 티에 여러하여 조네네이       |
| F10 |                         | 8. 당사 서비스팀에 연락하여 수십시오.                            |
| EIU | Reserved                | Reserved<br>1 2사 이려 저아은 하이하시세요                    |
|     | DCD1 저의 저저아 거축          | 1. 58 법학 전법을 확진하답지오.<br>저겨 이려 저아이 +15% 이내         |
|     | - 19 2Vdc 이하            | - 승규 법구 전법과 113% 이네<br>2 추정 저안이 기주 저안 이하인 경은 VS1은 |
| E11 | - PCR1 I1은 부리 ㅎ 21(+) - | 고체하여 조산사이                                         |
|     | (M(-) 츠전 저안             | 표·제아아 가입거고.<br>3 PCB1을 교체하여 주신시오                  |
|     |                         | 4 당사 서비스팀에 연락하여 주십시오                              |
|     | DCD1 저이 기거야 거초          | 1. 3상 입력 전압을 확인하십시오.                              |
|     | PCBT 신원 과신입 검물          | - 정격 입력 전압의 ±15% 이내                               |
| E12 | - 28.8Vdc 이상            | 2. 측정 전압의 기준 전압 이상일 경우 VS1을                       |
|     | - PCBI JI를 준더 우 21(+) - | 교체하여 주십시오.                                        |
|     | GM(-) 특경 신집             | 3. 당사 서비스팀에 연락하여 주십시오.                            |
|     |                         | 1. 3상 입력 전압을 확인하십시오.                              |
|     | PCB3 전원 저전압 검출          | - 정격 입력 전압의 ±15% 이내                               |
| E13 | - 19.2Vdc 이하            | 2. 즉성 전압의 기준 전압 이하일 경우 VS1을                       |
|     | - PCB1 J1을 분리 후 78(+) - | 교제하여 수십시오.                                        |
|     | GM(-) 측정 전압             | 3. PCB3을 교체하여 주십시오.                               |
|     |                         | 4. 당사 서비스팀에 연락하여 주십시오.                            |

|     | PCB3 저워 과저안 건축                | 1. 3상 입력 전압을 확인하십시오.                         |
|-----|-------------------------------|----------------------------------------------|
|     |                               | - 정격 입력 전압의 ±15% 이내                          |
| E14 |                               | 2. 측정 전압의 기준 전압 이상일 경우 VS1을                  |
|     | - FCD3 JI클 군니 우 70(+) -       | 교체하여 주십시오.                                   |
|     | GM(-) 특성 신입                   | 3. 당사 서비스팀에 연락하여 주십시오.                       |
|     |                               | 1. 3상 입력 전압을 확인하십시오.                         |
|     | 내가패 저의 저저아 거추                 | - 정격 입력 전압의 ±15% 이내                          |
|     | 이 전 전 시간 다 김 물                | 2. 측정 전압의 기준 전압 이하일 경우 VS1을                  |
| E15 |                               | 교체하여 주십시오.                                   |
|     | - PCBI JI슬 쿤디 우 22(+) - Gr(-) | 3. 냉각팬(FAN1, FAN2)를 교체하여 주십시오.               |
|     | 목장 신입                         | 4. PCB1을 교체하여 주십시오.                          |
|     |                               | 5. 당사 서비스팀에 연락하여 주십시오.                       |
|     | 내가패 저의 그저아 거초                 | 1. 3상 입력 전압을 확인하십시오.                         |
|     | 경직팬 신권 파신컵 검물                 | - 정격 입력 전압의 ±15% 이내                          |
| E16 |                               | 2. 측정 전압의 기준 전압 이상일 경우 VS1을                  |
|     | - PCBI JI슬 쿤디 우 22(+) - Gr(-) | 교체하여 주십시오.                                   |
|     | 즉장 전압                         | 3. 당사 서비스팀에 연락하여 주십시오.                       |
|     |                               | 1. 3상 입력 전압을 확인하십시오.                         |
|     | PCB5 전원 저전압 검출                | - 정격 입력 전압의 ±15% 이내                          |
| E47 | - 19.2Vdc 이하                  | 2. 측정 전압의 기준 전압 이하일 경우 VS1을                  |
| E17 | - PCB5 J1을 분리 후 76(+) -       | 교체하여 주십시오.                                   |
|     | GM(-) 측정 전압                   | 3. PCB5를 교체하여 주십시오.                          |
|     |                               | 4. 당사 서비스팀에 연락하여 주십시오.                       |
|     | DCD5 저의 과저아 거추                | 1. 3상 입력 전압을 확인하십시오.                         |
|     |                               | - 정격 입력 전압의 ±15% 이내                          |
| E18 |                               | 2. 측정 전압의 기준 전압 이상일 경우 VS1을                  |
|     | - FCD5 J1를 군니 우 70(+) -       | 교체하여 주십시오.                                   |
|     | GM(-) 특성 신입                   | 3. 당사 서비스팀에 연락하여 주십시오.                       |
| F19 | 용접제어 PCB +15 보조전원 저전압         | 1. PCB1을 교체하여 주십시오.                          |
|     | 오류                            | 2. 당사 서비스팀에 연락하여 주십시오.                       |
| E20 | 용섭세어 PCB +15 보소선원 과선압<br>~ ~  | 1. PCB1을 교세아여 수십시오.                          |
|     | 오류<br>요전제어 DCD 15 번즈전의 전전악    | 2. 당사 서비스팀에 연락하여 주십시오.<br>1. DCD1은 교체하여 조사사이 |
| E21 | 이라지에 FCB -15 포모인권 시간법         | 1. FCD 글 표제하여 구립지도.<br>2. 다자 서비스티에 여러하여 조사사이 |
|     | 오ㅠ<br> 용전제어 PCB -15 보조전원 과전안  | 2. 공사 시비그님에 전락하여 구입시오.<br>1 PCR1을 교체하여 주십시오  |
| E22 | 으루                            | 2 당사 서비스틱에 여란하여 주십시오                         |
|     |                               | 1. 기동 신호의 인가 여부를 확인하십시오.                     |
|     | 기동 신호가 인가된 상태에서 용접전           | - 기동 신호 입력 외부 장치(Hi-COMM 채널1, 2,             |
| E23 | 원의 전원을 ON 하였을 경우              | 송급장치)의 기동 신호 인가 여부를 확인하십시오.                  |
|     |                               | 2. 당사 서비스팀에 연락하여 주십시오.                       |

|     |                      | 1. 용접 기동 신호 후 용접이 개시되는 시간이 10초                           |  |  |
|-----|----------------------|----------------------------------------------------------|--|--|
|     | 이제자리 가추 저 미너희 추려 지수  | 이내인지 확인하여 주십시오.                                          |  |  |
|     |                      | 2. 용접봉의 잔량을 확인하여 주십시오.                                   |  |  |
|     |                      | 3. 용접봉의 송급이상 여부를 확인하여 주십시오.                              |  |  |
| E24 | 용접신규 검물 신 구구야 물릭 지속  | - 송급장치의 동작을 점검하여 주십시오.                                   |  |  |
|     | (10소 이성) 오류          | - 과도한 송급부하 여부를 확인하여 주시고, 부하 발                            |  |  |
|     |                      | 생 시 조치하여 주십시오                                            |  |  |
|     |                      | 4. 반복적인 발생 시 당사 서비스팀에 연락하여 주십                            |  |  |
|     |                      | 시오.                                                      |  |  |
| E27 | 용접전원 내부 우측 고온 오류     | 1. 주위온도(40℃)이하에서 사용하여 주십시오.                              |  |  |
| E28 | 용접전원 내부 MOSFET 고온 오류 | 2. 통풍을 위한 제품의 적정 설치 거리를 유지하여                             |  |  |
| E29 | 용접전원 내부 좌측 고온 오류     | 주십시오.                                                    |  |  |
|     | 용접전원 내부 출력 다이오드 고온   | 3. 정격 사용율(60% 400A)을 준수하여 사용하여 주                         |  |  |
| E30 | 오류                   | 십시오.                                                     |  |  |
| E31 | 용접전원 내부 주변압기 고온 오류   | 4. 냉각팬(FAN1, FAN2)의 동작 상태를 확인하여 주                        |  |  |
|     |                      | 십시오.                                                     |  |  |
| E32 | 용접전원 내부 상부 고온 오류     | 5. PCB1을 교체하여 주십시오.                                      |  |  |
|     |                      | 6. 당사 서비스팀에 연락하여 주십시오.                                   |  |  |
|     |                      | 1. 용접전원 내 PCB에 연결된 아네스 커택터의 연결                           |  |  |
| 533 | Daisy Chain1 인적 오뉴   | 장대를 확인하십시오.<br>                                          |  |  |
| E33 | - 용접신원 두요 PCB의 아네스 거 | - PCBT CNZ, PCB5 CNZ, CN4, CN5, PCB7 CNZ,                |  |  |
|     | 넥터 연결 상태 물당          | CN3                                                      |  |  |
|     |                      | 2. 당사 시미스님에 언덕아여 구십시오.<br>1. 용전전원 내 PCR에 여격되 하네스 커넥타이 여격 |  |  |
|     | Daisy Chain2 인식 오류   | 상태록 확인하십시오                                               |  |  |
| F34 | - 용전전원 주요 PCB이 하네스 커 | - PCB1 CN3 PCB5 CN3 CN6 PCB8 CN1 PCB7                    |  |  |
| LJT | 넥터 여격 상태 북량          | CN4                                                      |  |  |
|     |                      | 2 당사 서비스팀에 연락하여 주십시오                                     |  |  |
| E35 | 냉각팬 릴레이 동작 오류        | 1. PCB1을 교체하여 주십시오.                                      |  |  |
|     | 냉각팬(FAN1) 동작 오류      | 1. 냉각팬 내 이물질 유무를 확인하여 주십시오.                              |  |  |
| E36 | - 냉각팬이 3초이상 돌지 않는 경우 | 2. 냉각팬의 누적 동작 시간을 확인하여 주십시오.(본                           |  |  |
|     |                      | 매뉴얼 6-6 참조)                                              |  |  |
| E27 | 냉각팬(FAN2) 동작 오류      | 3. 동작하지 않는 냉각팬(FAN1 또는 FAN2)를 교체                         |  |  |
| EST | - 냉각팬이 3초이상 돌지 않는 경우 | 하여 주십시오.                                                 |  |  |
|     |                      | 4. PCB1을 교체하여 주십시오.                                      |  |  |
|     |                      | 1. 제품을 초기화하여 주십시오(본 매뉴얼 5-2-3 참                          |  |  |
| F38 | 용접제어 PCB NVSRAM 응답없음 | 조)                                                       |  |  |
| 250 | 오류                   | 2. PCB1을 교체하여 주십시오.                                      |  |  |
|     |                      | 3. 당사 서비스팀에 연락하여 주십시오.                                   |  |  |

| E39  | 내부 CAN통신 오류                      | 1. 당사 서비스팀에 연락하여 주십시오.                        |
|------|----------------------------------|-----------------------------------------------|
| E40  | 내부 RS-232 통신 오류                  | 1. 당사 서비스팀에 연락하여 주십시오.                        |
|      |                                  | 1. 제어케이블(용접전원<->송급장치)의 연결상태를                  |
| E41  |                                  | 확인하여 주십시오.                                    |
|      | 송급장치 입력 저전압 검출                   | 2. 3상 입력 전압을 확인하십시오.                          |
|      | - 40.8Vdc 이하                     | - 정격 입력 전압의 ±15% 이내                           |
|      | - PCB11 J1을 분리 후 <b>75</b> (+) - | 3. 측정 전압의 기준 전압 이상일 경우 VS1을                   |
|      | GM(-) 측정 전압                      | 교체하여 주십시오.                                    |
|      |                                  | 4. PCB11을 교체하여 주십시오.                          |
|      |                                  | 5. 당사 서비스팀에 연락하여 주십시오.                        |
|      |                                  | 1. 제어케이블(용접전원<->송급장치)의 연결상태를                  |
|      | 송급장치 입력 과전안 검축                   | 확인하여 주십시오.                                    |
|      | - 55 2Vdc 이상                     | 2. 3상 입력 전압을 확인하십시오.                          |
| E42  | - PCB11 I1을 부리 흐 75(+) -         | - 정격 입력 전압의 ±15% 이내                           |
|      | CM(-) 추정 저안                      | 3. 측정 전압의 기준 전압 이하일 경우 VS1을                   |
|      |                                  | 교체하여 주십시오.                                    |
|      |                                  | 4. 당사 서비스팀에 연락하여 주십시오.                        |
|      |                                  | 1. 용접봉의 종급이상 여부들 확인하여 수십시오.                   |
|      |                                  | - 종급장시의 농작을 점검아여 수십시오.                        |
|      |                                  | - 과도안 송급무아 여무들 확인아여 주시고, 무아 말                 |
|      |                                  | 생 시(도시 다이너의 번영(구부러짐)등) 소시아여 수                 |
| F 40 |                                  | 입시오                                           |
| E43  | 중급장지 모터 과신뉴 김물                   | 2. 곤텍트립의 볼 사이스가 사용하는 와이어 직경에<br>마느지 화아하네요     |
|      |                                  | 곳는지 확인야세요.<br>2. DCD10로 그세하여 조사사이             |
|      |                                  | 3. PCB12를 표제하여 구입지오.<br>4. DCD11은 그레하여 조사나이   |
|      |                                  | 4. PCB11를 표제하여 구입지오.<br>5. MOTOD를 고╢하여 조상사이   |
|      |                                  | 5. MOTOR을 표제하여 구입지오.<br>6. 다자 서비스티에 여라하여 조사사이 |
|      |                                  | 1. PCB12 CN1 커넥터와 MOTOR엔코더 커넥터, 배             |
|      | 송급장치 모터 엔코더 오류                   | 선의 연결 상태를 확인하여 주십시오.                          |
| E44  |                                  | 2. PCB11을 교체하여 주십시오.                          |
|      |                                  | 3. PCB12를 교체하여 주십시오.                          |
|      |                                  | 4. 당사 서비스팀에 연락하여 주십시오.                        |
|      |                                  | 1. 충돌 검출 상태를 확인하십시오.                          |
|      |                                  | 2. 로봇 동작 범위내에서 쇼크센서의 동작 상태를 확                 |
|      |                                  | 인하십시오.                                        |
| F45  | 승규장치 쇼크세서 오르                     | - 토치길이(짧은) 또는 로봇 이동 중 충돌 검출                   |
| LHJ  | 승급경지 쇼크센지 오뉴                     | 3. 쇼크센서의 배선 연결 상태를 확인하세요.                     |
|      |                                  | - B접점으로 케이블 연결 상태일 때 정상                       |
|      |                                  | 4. PCB11을 교체하여 주십시오.                          |
|      |                                  | 5. 당사 서비스팀에 연락하여 주십시오.                        |

|     |                 | 1. 제어케이블(용접전원<->송급장치)의 연결상태를              |
|-----|-----------------|-------------------------------------------|
|     |                 | 확인하여 주십시오.                                |
|     |                 | 2 송급장치 내 PCB에 연결된 하네스 커넥터의 연결             |
| E46 | 송급장치 CAN 통신 오류  | 상태를 확인하십시오.                               |
|     |                 | - PCB11 CN12                              |
|     |                 | 3. PCB11을 교체하여 주십시오                       |
|     |                 | 4. 당사 서비스팀에 연락하여 주십시오.                    |
|     |                 | 1. 적정 용접조건(CTWD, 시너직 데이터데이스)을 선           |
|     |                 | 택하여 주십시오.                                 |
|     |                 | 2. 출력(+)/(-) 단자 또는 케이블 간 단락 발생 여부를        |
|     |                 | 확인하십시오.                                   |
| E47 | 메인 TR 1차 과전류 검출 | - 단락되지 않도록 조치하여 주십시오.                     |
|     |                 | 3. 용접 동작 중 팁과 모재의 단락 여부를 확인하여             |
|     |                 | 주십시오.                                     |
|     |                 | 4. 반복적인 발생 시 당사 서비스팀에 연락하여 주십             |
|     |                 | 시오.                                       |
|     |                 | 1. 채널1에 연결된 Hi-COMM 인터페이스 케이블의            |
| E48 | Hi-COMM 채널1 오류  | 접속 상태를 점검하십시오.                            |
|     |                 | 2. Hi-COMM을 교체하십시오.                       |
|     |                 | 1. 재널2에 연결된 Hi-COMM 인터페이스 케이블의            |
| E49 | Hi-COMM 재결2 오류  | 섭속 상태를 섬검하십시오.                            |
|     |                 | 2. Hi-COMM을 교제하십시오.                       |
| E50 | Reserved        | Reserved                                  |
| E51 | 스위칭 주파수 과소 검출   | 1. PCB1을 교세아십시오.                          |
|     |                 | 2. 당사 서비스팀에 연락하여 수십시오.                    |
| E52 | 스위칭 주파수 과대 검출   | I. PCDI글 포젝아입시오.<br>2. 다니 내비스티에 여러하여 조사보증 |
|     |                 | 2. 당자 지미스님에 언덕아어 수입시오.                    |

### 3. 제품 펌웨어 업데이트

제품의 펌웨어를 업데이트하기 위해서는 용접전원 통합 펌웨어 파일(Hi400i\_Ver\_\*.\*.\*.hwf)과 USB Flash Memory가 필요합니다.

USB Flash Memory를 PC의 USB포트에 연결한 뒤 다음과 같이 포맷(FAT32)을 실행합니다.

| USB 드라이브 (F:) 형식                                      | ×       |
|-------------------------------------------------------|---------|
| 용량(P):                                                |         |
| 14.5GB                                                | ~       |
| 파일 시스템(F):                                            |         |
| FAT32(기본값)                                            | ~       |
| 할당 단위 크기(A):                                          |         |
| 기본 할당 크기                                              | ~       |
| 장치 기본값 복원(D)<br>볼륨 레이블(L):                            |         |
| 장치 기본값 복원(D)<br>볼륨 레이블(L):<br>                        |         |
| 장치 기본값 복원(D)<br>볼륨 레이블(L):<br>모멧 옵션(O)                |         |
| 장치 기본값 복원(D)<br>볼륨 레이블(L):<br>포몃 옵션(O)<br>[ 파른 포맛(Q)  |         |
| 장치 기본값 복원(D)<br>볼륨 레이블(L):<br>포맷 옵션(O)<br>[ 과빠른 포맷(Q) |         |
| 장치 기본값 복원(D)<br>볼륨 레이블(L):<br>포멧 옵션(O)<br>☑ 빠른 포맷(Q)  |         |
| 장치 기본값 복원(D)<br>볼륨 레이블(L):<br>포맷 옵션(O)<br>☑ 빠른 포맛(Q)  | 5F71(C) |

용접전원 전면판의 USB포트에 펌웨어가 저장된 USB Flash Memory를 삽입하면 10초 뒤에 UPDATE LED가 점등되며 자동으로 펌웨어 업데이트가 진행됩니다. 펌웨어 업데이트는 용접제어 PCB, 인터페이 스 PCB, HMI순으로 진행됩니다.

| POWER LED • POWER                                 | Dob 100A 15.1V 2.1m/min FE-Solid Ø 1.2mm<br>No 1 1-Step LSM Ar.80%+CO2.20% |  |
|---------------------------------------------------|----------------------------------------------------------------------------|--|
| WELDING LED     WELDING       ERROR LED     ERROR | A V m/min<br>100 15.1 2.1                                                  |  |
| UPDATE LED UPDATE                                 | Synergic : 0 Runtime : (000000) Gas Inching                                |  |

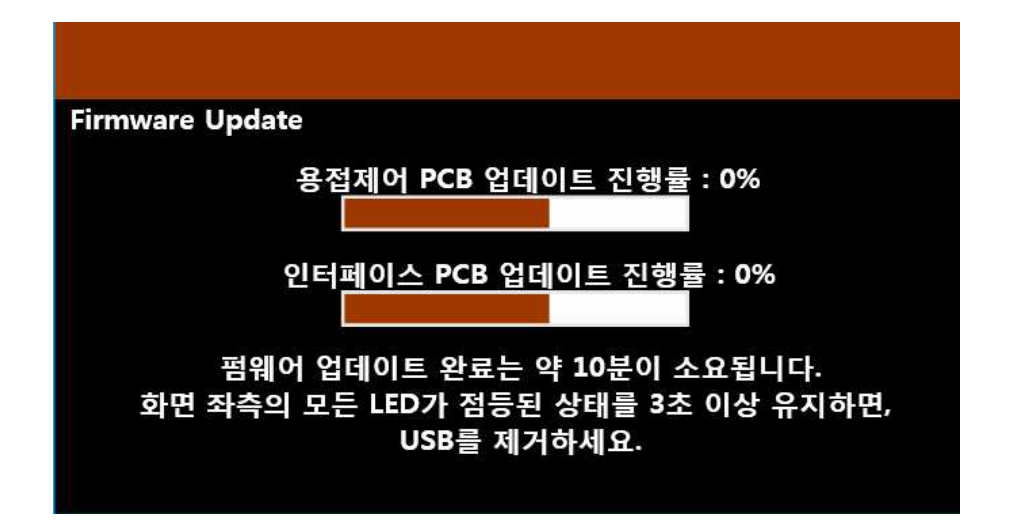

용접전원 내부 PCB 펌웨어 업데이트가 완료되면 상태지시 LED가 모두 점등됩니다. 상태지시 LED가 모드 점등된 상태를 3초 이상 유지할 때 USB Flash Memory를 제거하면 자동으로 재부팅되며 펌웨어 업데이트가 완료됩니다.